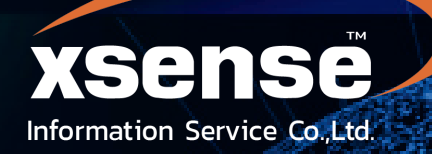

# คู่มือระบบงานแอพลิเคชั่นซอฟต์แวร์ สำหรับผู้ประกอบการ เจ้าของเรือและชาวประมง

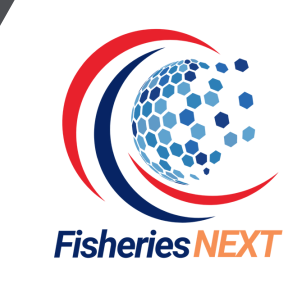

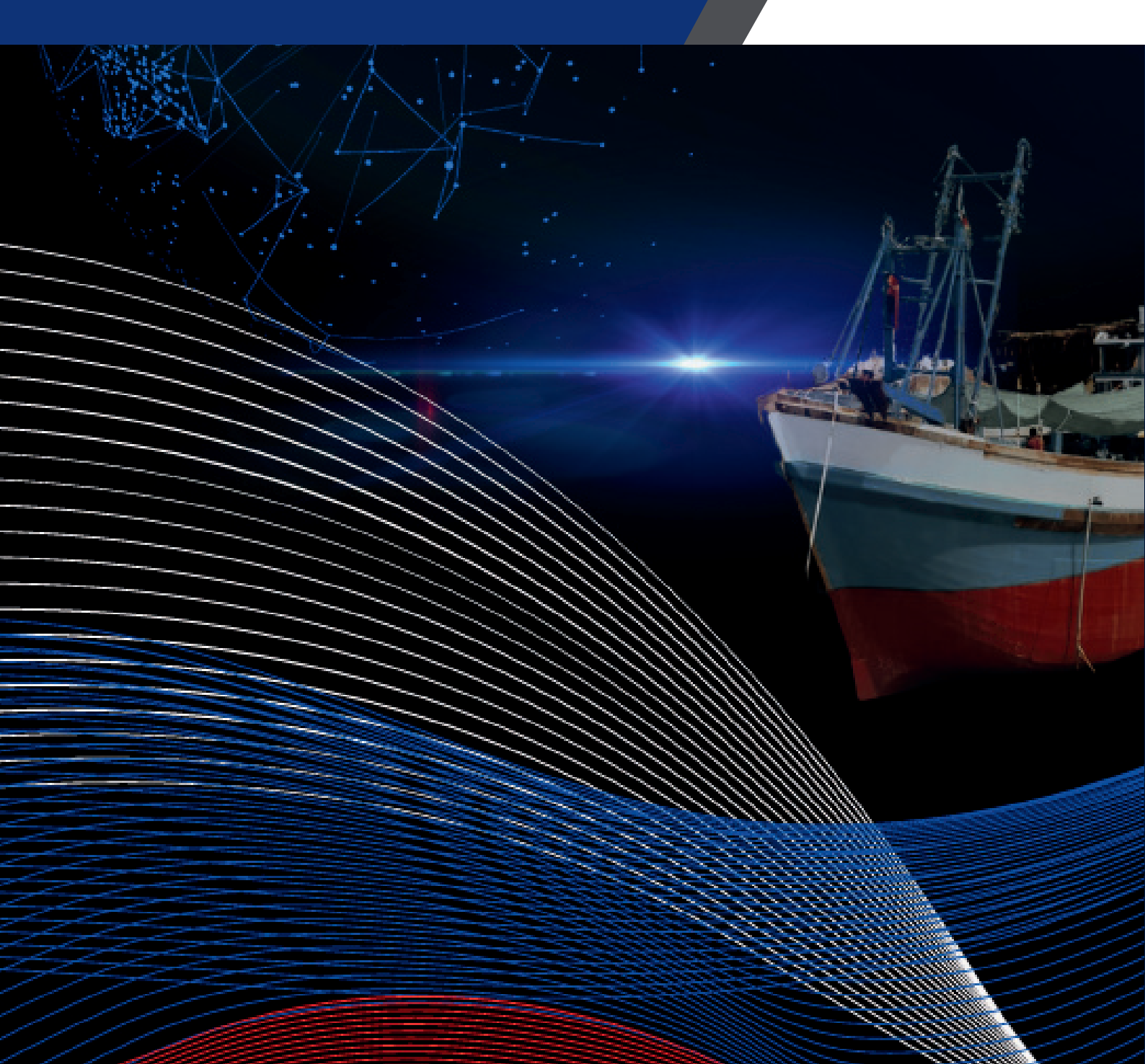

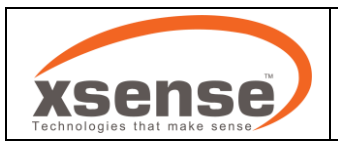

# คู่มีอการใช้งาน

#### Application Fisheries Next

# 1. วิธีการติดตั้งแอปพลิเคชัน

- 1.1 เปิด Google Play Store หรือ App Store
- 1.2 ค้นหาชื่อแอป "Fisheries Next"
- 1.3 กดปุ่ม ติดตั้ง หรือ ดาวน์โหลด
- 1.4 หลังจากการดาวน์โหลดเสร็จสิ้น กดปุ่ม เปิด เพื่อเข้าใช้งานแอป

หมายเหตุ: แอปพลิเคชันต้องการการเชื่อมต่ออินเทอร์เน็ตเพื่อใช้งานฟีเจอร์บางอย่าง

#### 2. การลงทะเบียนเข้าระบบ

2.1 เปิดแอปพลิเคชัน Fisheries Next

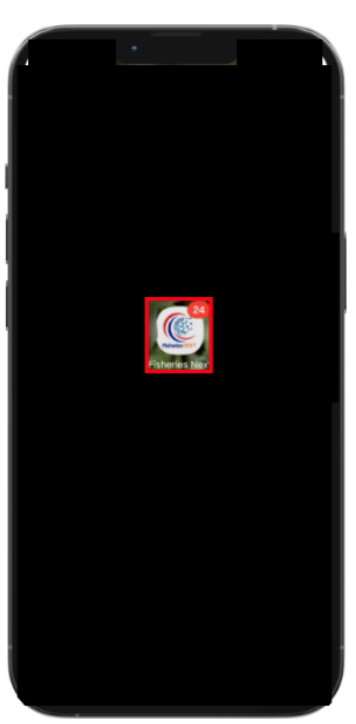

2.1

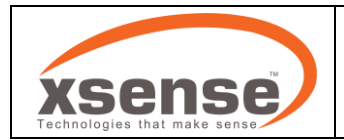

2.2 ระบบจะแสดง นโยบายการคุ้มครองข้อมูลส่วนบุคคล กด "รับทราบและยอมรับตามศูนย์ ทั้งนโยบาย
 ความเป็นส่วนตัวและเงื่อนไขข้อตกลงการใช้บริการ" จากนั้น กด "ยินยอม"

- 2.3 ลงทะเบียนการใช้งานด้วย เลขบัตรประชาชน 13 หลัก
- 2.4 เลือกเบอร์มือถือเพื่อส่งรหัส OTP
- 2.5 ยืนยันรหัส OTP

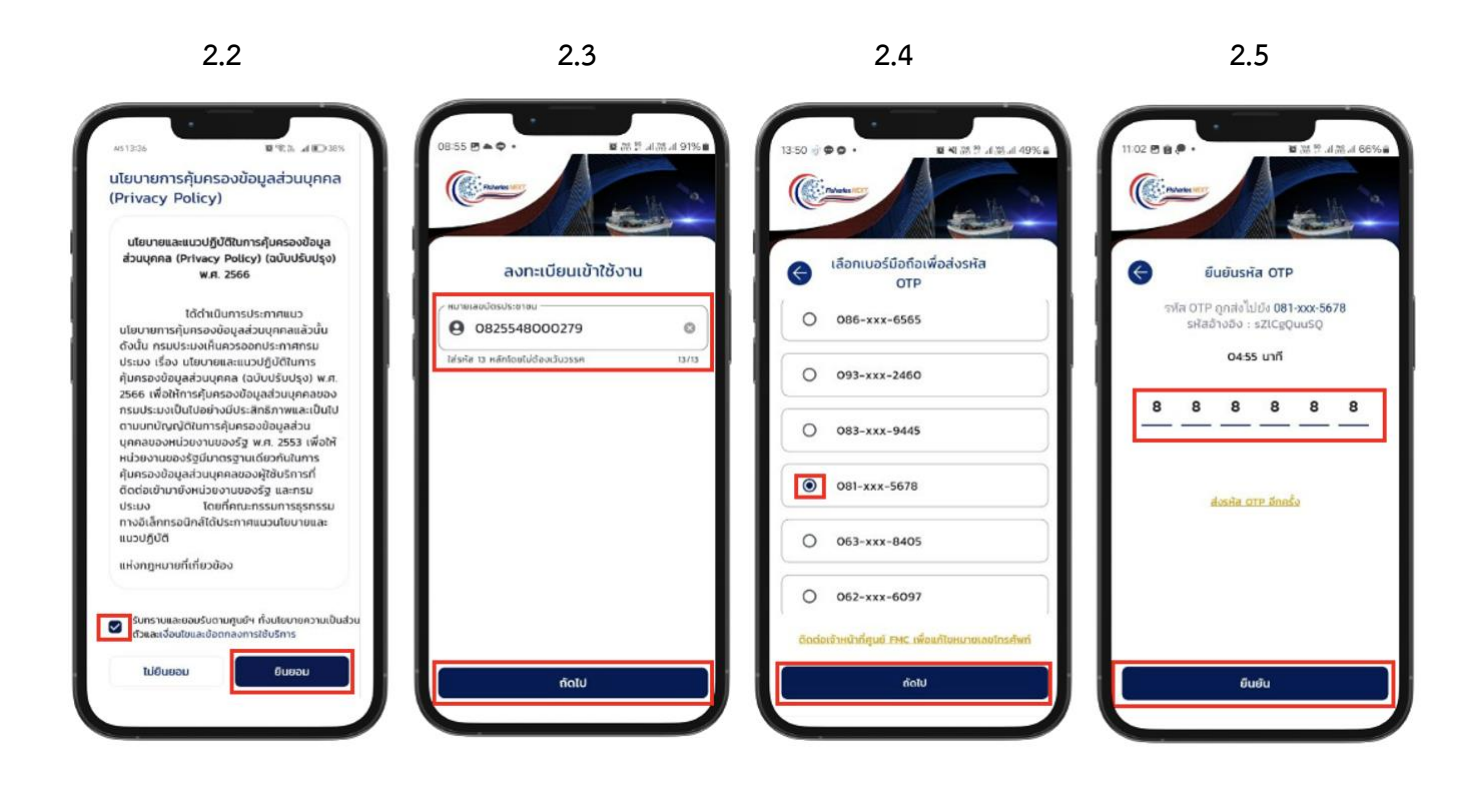

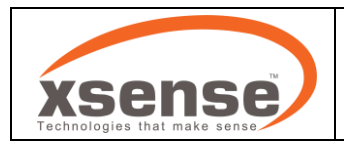

- 2.6 ตั้งรหัส PIN 6 หลัก
- 2.7 ยืนยันรหัส PIN 6 หลัก
- 2.8 เปิดใช้งาน ไบโอเมตริกซ์
- 2.9 ระบบจะพาไปยังหน้าหลัก

2.6 2.7 2.8 2.9 ตั้งรหัส PIN 6 หลัก ยืนยันรหัส PIN 6 อีกครั้ง ~  $\langle \cdot \rangle$ ตรวจสอบสภาพอากาศวันนี้ ~ เข้าใช้งานด้วยไบโอเมตริกซ์ 3 3 2 2 4 เรือประมง ยื่นคำร้อง ข่าวสาร 6 6 9 เปิดใช้งานแอปด้วยลายนิ้วมือ / สแกนใบหน้า / สแกนม่านตา 8 9 8 9 วันทำการ ประมง สถิติการจับ สัตว์น้ำ การติดต่อสื่อส  $\langle \times \rangle$  $\langle X \rangle$ 0 0 ค้นหาสุนย์ PIPO เจ้งเตือน เปิดใช้งาน ยื่นคำร้อง เรือประมง n หน้าหลัก 다. dipans ស្និ សៅលកោ ข้าม

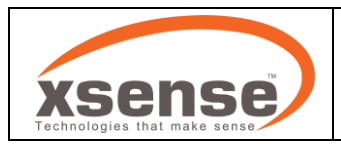

3. แถบใช้งานแอปพลิเคชัน

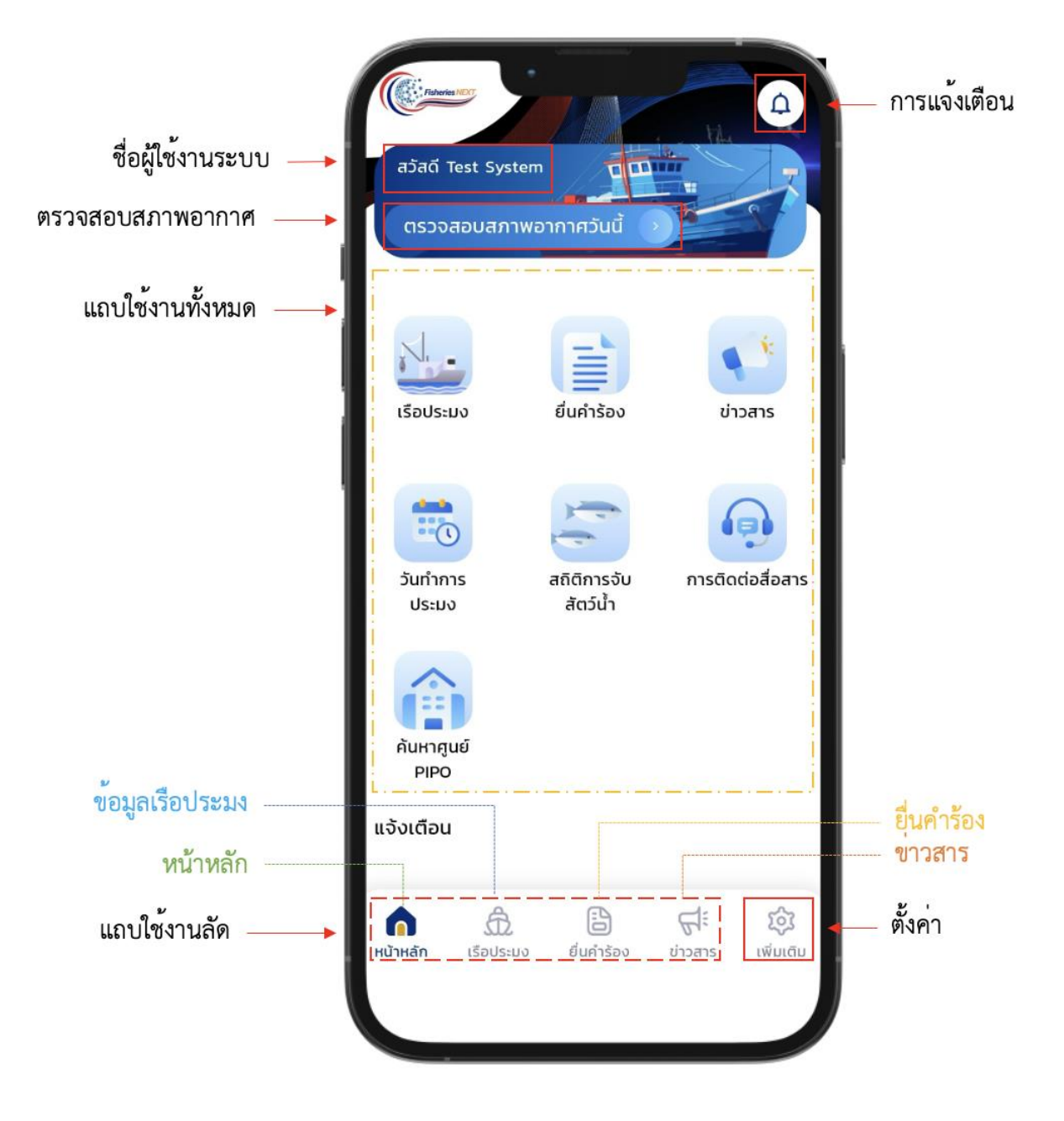

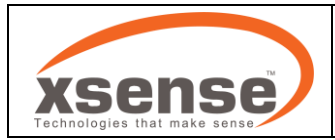

#### 4. การดูข้อมูลเรือประมง

- 4.1 กด "หน้าหลัก"
- 4.2 กด "เรือประมง"
- 4.3 ระบบจะแสดงรายชื่อเรือทั้งหมดที่เจ้าของบัญชี ลงทะเบียนไว้
- 4.4 กด ที่รายชื่อเรือ ที่ต้องการดูข้อมูล

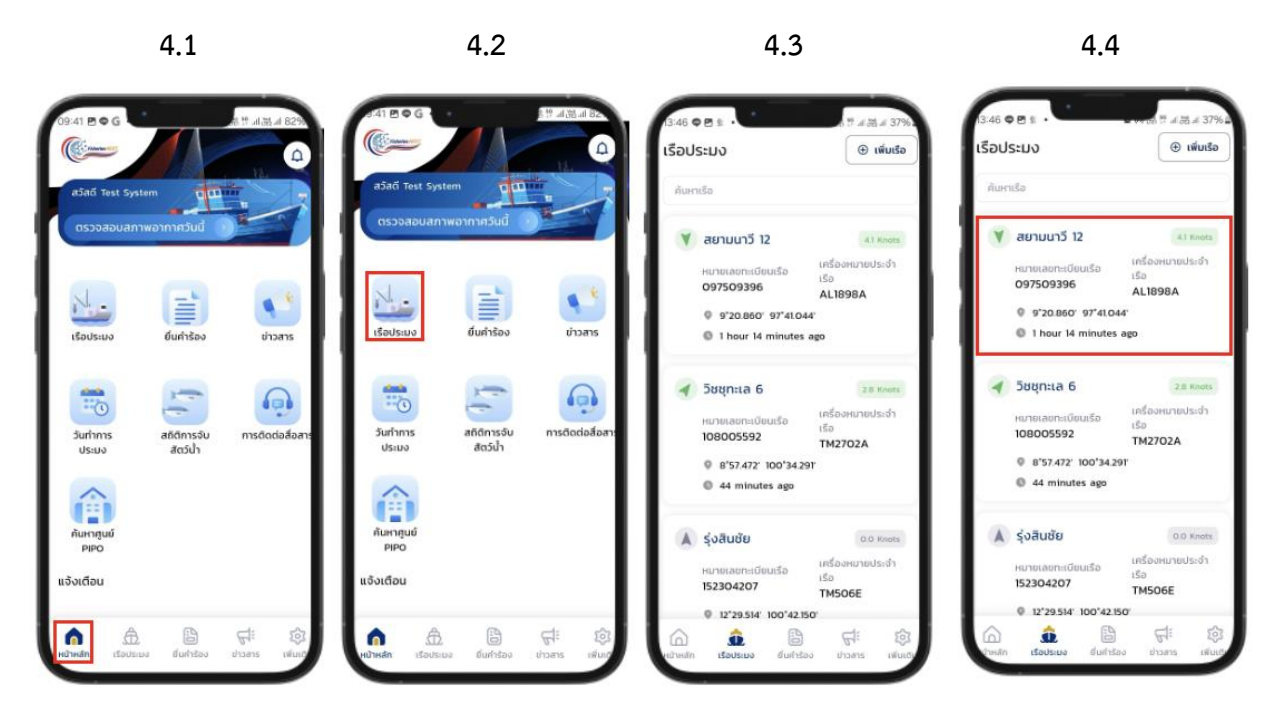

4.5 สามารถเปิดแถบเพื่อดูข้อมูลเรือประมงได้ ดังนี้

- 4.5.1 แถบ "ข้อมูลเรือ"
  - 4.5.1.1 ข้อมูลเรือประมง
    - หมายเลขทะเบียนเรือ
    - ชื่อเรือประมง
    - ขนาดเรือประมง(ตันกรอส)
    - วันหมดอายุใบอนุญาตใช้เรือ
  - 4.5.1.2 ข้อมูลใบอนุญาต
    - หมายเลขใบอนุญาต

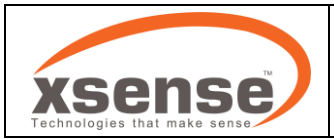

- เครื่องหมายประจำเรือ
- พื้นที่อนุญาต
- ห้วงเวลาทำการประมง (ถ้ามี)
- เครื่องมือที่ได้รับอนุญาต (ถ้ามี)
- เงื่อนไขท้ายใบอนุญาต
- 4.5.1.3 ข้อมูลตำแหน่งเรือ และสถานะอุปกรณ์ระบบติดตามเรือ
  - พิกัด
  - วันที่ และ เวลา
  - ความเร็วและทิศ
  - หมายเลขอุปกรณ์

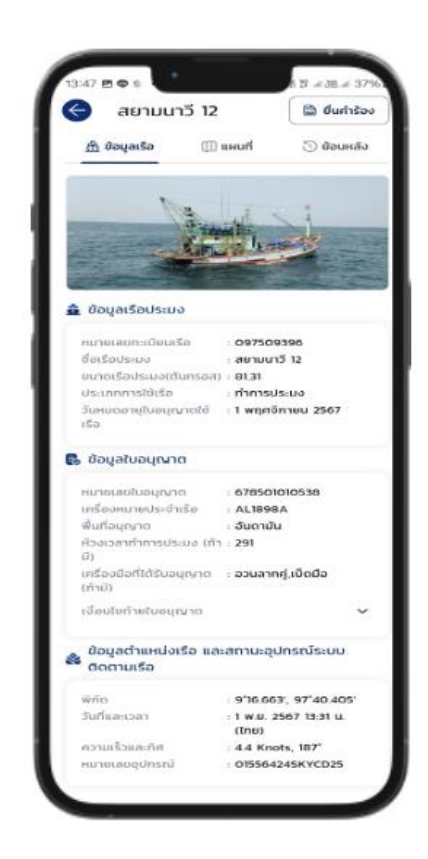

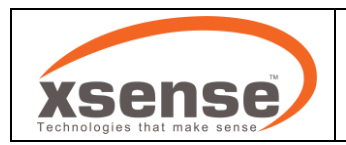

#### 4.5.2 แถบ "แผนที่"

ระบบจะแสดงแนวเขต และพิกัดของเรือประมง

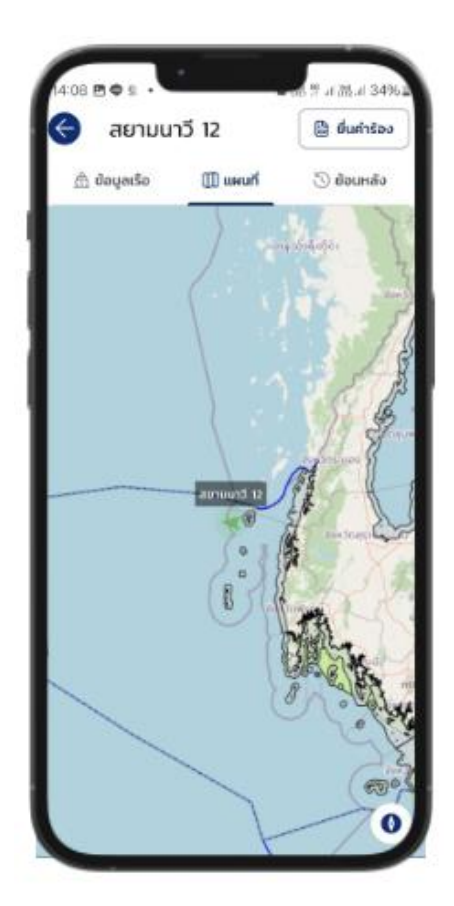

4.5.3 แถบ "ย้อนหลัง"

4.5.3.1 กด "เลือกวันที่"

4.5.3.2 กำหนดกรอบเวลาที่ต้องดูแผนที่ย้อนหลัง จากวัน/เดือน/ปี ใด ถึง วัน/เดือน/ปี ใด จากนั้น กด "ตกลง"

4.5.3.3 ระบบจะแสดงแผนที่ย้อนหลัง ตามกรอบเวลาที่กำหนด

4.5.3.4 หากต้องการดูข้อมูลย้อนหลังเป็นรูปแบบรายการ กดเครื่องหมาย 💻

4.5.3.5 ระบบจะแสดงรายการย้อนหลังของเรือลำนั้นๆในรูปแบบข้อความ แสดง วันที่ เวลา และ สถานะของเรือลำดังกล่าว

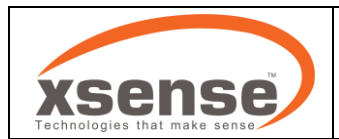

4.5.3.6 หากเรือลำดังกล่าวมีการเคลื่อนที่ จะแสดงรายการสถานะ รวมถึงความเร็วที่ใช้ในการ เคลื่อนที่

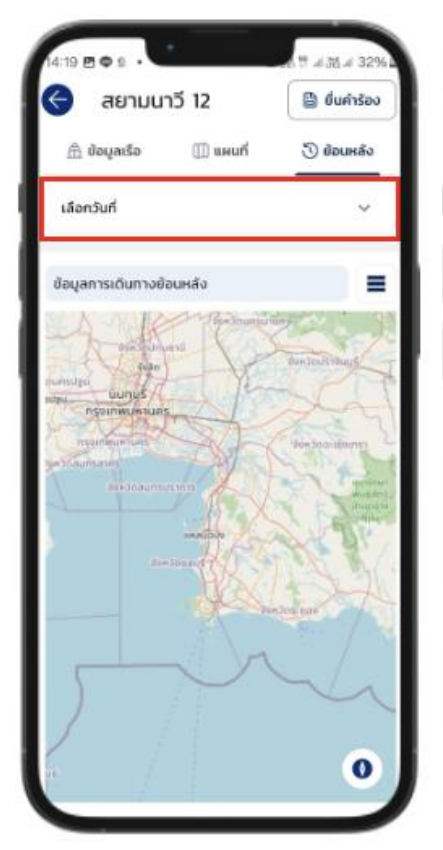

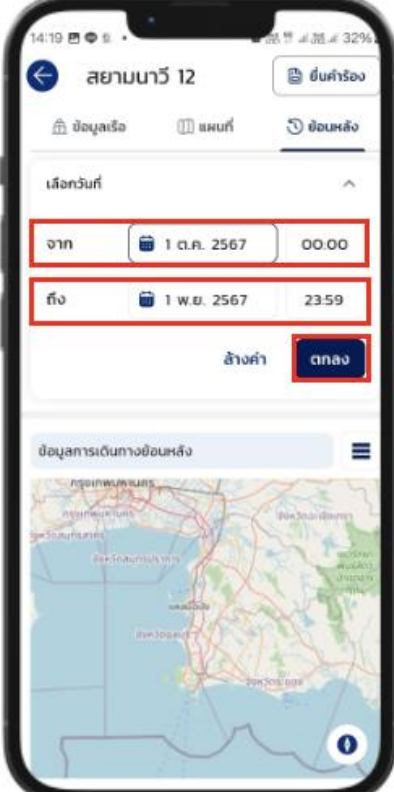

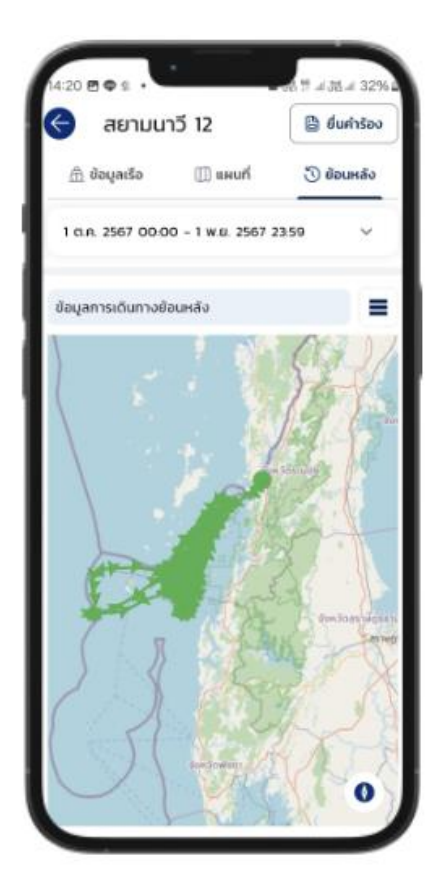

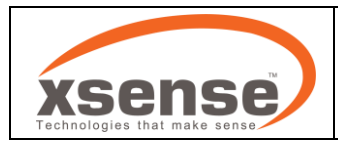

#### 5. การยื่นคำร้อง

กด "ยื่นคำร้อง" จากเมนูลัด หรือแถบด้านบน

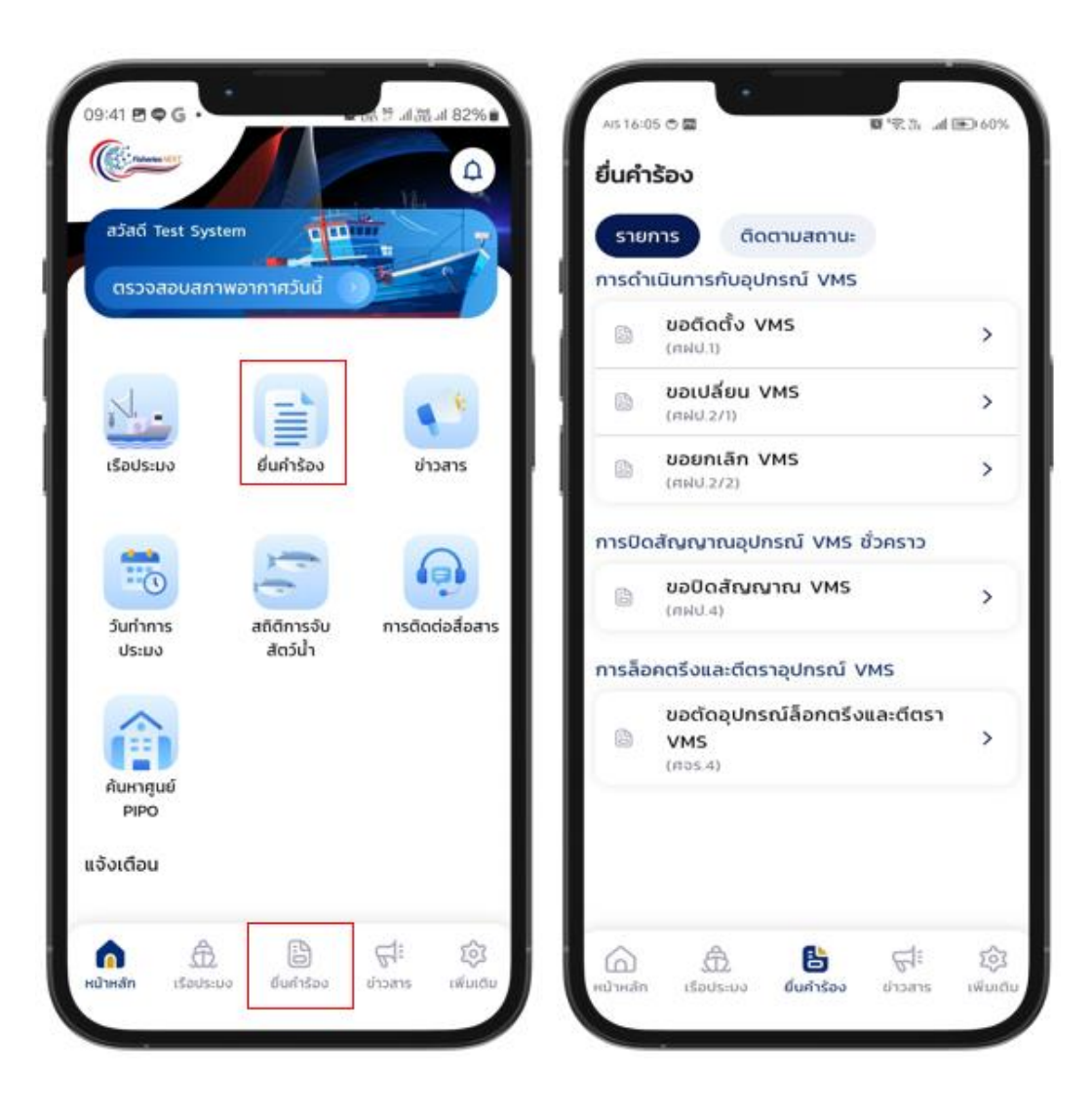

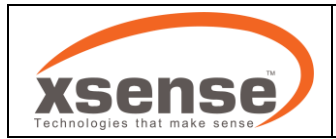

- 5.1 การขอติดตั้ง VMS
  - 5.1.1 กดรายการ "ขอติดตั้ง VMS"
  - 5.1.2 ค้นหา เรือที่ต้องการยื่นคำร้อง และศูนย์ PIPO

| รายการ                                | ติดตามสถานะ             | - 1 | ค้นหาเรือ                                                                    |                                              |                                              |
|---------------------------------------|-------------------------|-----|------------------------------------------------------------------------------|----------------------------------------------|----------------------------------------------|
| าารดำเนินการเ                         | กับอุปกรณ์ VMS          |     | ค้นหาศูนย์ PIPO                                                              | a.Suunon 88                                  | ×                                            |
| 🖹 <b>ขอติด</b><br>(คฝป.1)             | ตั้ง VMS                | >   | หมายเลขโทรศัพท์                                                              | PIPO สมุทรปราการ                             | 5 ×                                          |
| มอเปลี่<br>(ศฝป.2                     | <b>โยน VMS</b>          | >   | 0/10                                                                         | 0812345678                                   | 10/10                                        |
| 🖹 ขอยก<br>(ศฝม.2                      | lān VMS<br>/2)          | >   | ขอมูลเรอเรอ<br>ชื่อเรือประมง:<br>หมายเลขาะเบียนเรือ:<br>เหลืองพบกนไละด้างก็อ | <b>ບ້ອມູລເรือເรือ</b><br>ชื่อเรือประมง:      | อ.วินันท์ดา 88                               |
| าารปิดสัญญา                           | ณอุปกรณ์ VMS ชั่วคราว   | _   | เครียงคม เอบราง แรง:<br>ศูนย์ควบคุมการแจ้งเรือ<br>เข้าออก (PIPO):            | หมายเลขทะเบียนเรือ:<br>เครื่องหมายประจำเรือ: | 312002215<br>AL2911A                         |
| ขอปิด<br>(กฟป.4                       | สัญญาณ VMS              | >   | รปที่ 1: ชื่อเรือ/เอขตะเมียนเรือ*                                            | ศูนย์ควบคุมการแจ้งเรือ<br>เข้าออก (PIPO):    | ศูนย์ควบคุมการแจ้งเรือเข้า<br>ออกสมุทรปราการ |
| าารล็อคตรึงแล                         | ละตีตราอุปกรณ์ VMS      |     |                                                                              |                                              |                                              |
| <b>ขอตัด</b><br><b>VMS</b><br>(ศจร.4) | อุปกรณ์ล็อกตรึงและตีตรา | >   | รูปที่ 2: รูปเรือทั้งสำ(ด้านข้าง)*                                           |                                              |                                              |
|                                       |                         | _   | (£) เลือกไฟล์                                                                |                                              |                                              |
|                                       |                         | - 1 | รูปที่ 3: เครื่องมือประมง"                                                   |                                              |                                              |
|                                       |                         | _   | Ch is shareful f                                                             |                                              |                                              |

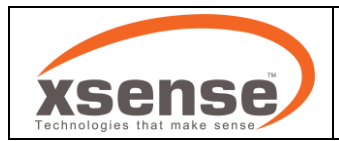

- 5.1.3 แนบรูปภาพตามหัวข้อ ให้ครบทั้ง 4 ภาพ
- 5.1.4 กรอกข้อมูลอุปกรณ์ระบุตำแหน่งเรือ ดังนี้
  - 5.1.4.1 กรอก "รหัสกล่อง (ID Box)" ของอุปกรณ์ระบุตำแหน่งเรือ แล้วกด "ค้นหา"
  - 5.1.4.2 เมื่อกรอกรหัสถูกต้อง ระบบจะแสดงข้อมูลของอุปกรณ์ระบุตำแหน่งเรือ
  - 5.1.4.3 กรอก "รหัสอุปกรณ์ (Serial Number)"
  - 5.1.4.4 กรอก "รุ่นอุปกรณ์"
  - 5.1.4.5 กรอก "หมายเลขโทรศัพท์ บริษัทที่ติดตตั้ง" (ถ้ามี)
  - 5.1.4.6 เลือกแหล่งจ่ายไฟที่มี
  - 5.1.4.7 ตอบคำถามเกี่ยวกับอุปกรณ์ระบุตำแหน่งเรือ พร้อมสาเหตุ (ถ้ามี)
- 5.1.5 อ่านข้อความคำรับรอง และกดช่องสี่เหลี่ยมเพื่อรับรอง
- 5.1.6 กรอกชื่อช่าง อย่างน้อย 1 คน
- 5.1.7 กดปุ่ม "ถัดไป"

| อติดตั้งอุปกรณ์ระบุตำแหน่งเรือ        | 🔶 ขอติดตั้งอุปกรณ์ระบุตำแหน่งเรือ                                                 | 🗧 ขอติดตั้งอุปกรณ์ระบุตำแหน่งเรือ                                                         | < ขอติดตั้งอุปกรณ์ระบุตำแหน่งเรือ                                                                      |
|---------------------------------------|-----------------------------------------------------------------------------------|-------------------------------------------------------------------------------------------|----------------------------------------------------------------------------------------------------|
| วเรือ/เลขทะเบียนเรือ*<br>อาฟล์        | <b>อุปกรณ์ระบุต่าแหน่งเรือ</b><br>ย์ห้อ: –<br>บริษัทที่ติดตั้งอุปกรณ์: –          | <mark>ອຸປກຣານ໌ຣະບຸຕຳແหນ່ຈເຮືອ</mark><br>ຢ່າວ: SkyWave<br>ບຣັນັກກໍ່ດັດຕ່້ວອຸປກຣານ໌: Etneca | ตัวอุปกรณ์ระบุตำแหน่งเรืออยู่ในสภาพสมบูรณ์<br>มีการติดตั้งบนเรือเรียบร้อยแล้ว                          |
| ปเรือทั้งสำ(ด้านข้าง)*                | กรุณากรอกรหัสกล่อง(ID Box)<br>แล้วกดปุ่มค้นหา                                     | กรุณากรอกรหัสกล่อง(ID Box)<br>แล้วกดปุ่มค้นหา                                             | нлына:                                                                                                 |
| กไฟล์                                 | Àum                                                                               | <u>015564245KYCD25</u><br>йинт                                                            | อุปกรณ์ติดตั้งในบริเวณที่ไม่ถูกรบกวนจาก<br>สัญญาณวิทยุใดๆ                                              |
| ารื่องมือประมง*                       | รหัสอุปกรณ์ (Serial Number)                                                       | รหัสอุปกรณ์ (Serial Number)                                                               | ○ tvi ○ tuitvi                                                                                         |
| กไฟล์                                 |                                                                                   | ξu                                                                                        | <b>หมายเหตุ</b> :                                                                                      |
| ปกรณ์ VMS ที่ได้ดำเนินการติดตั้งแล้ว* | หมายเลขโทรศัพท์ บริษัทที่ติดตั้งอุปกรณ์                                           |                                                                                           |                                                                                                    |
| กไฟล์                                 | 0/10                                                                              | หมายเลขโทรศัพท์ บริษัทที่ติดตั้งอุปกรณ์                                                   | ข้าพเจ้าขอให้คำรับรองว่า ข้อความด<br>กล่าวข้างต้นเป็นความจริงทุกประกา<br>และได้ดำเนินการทดสอบอปกรณ์ระเ |
| ะบุตำแหน่งเรือ                        | แหล่งจ่ายไฟที่มี                                                                  | 0/10                                                                                      | ดำแหน่งเรือประมงผ่านทางระบบติด<br>เรือของกรมประมง                                                      |
| ตั้งอุปกรณ์: -                        | แบตเตอร์รี่สำรอง ไไฟฉุกเฉีน                                                       | แหล่งจ่ายไฟที่มี<br>แหล่งจ่ายไฟหลักของเรือ                                                | (vms.fisheries.go.th/<br>vmsview.dga.or.th) เป็นที่เรียบร้อ                                            |
| อกรหัสกล่อง(ID Box)<br>จันหา<br>ดับหา | ตัวอุปกรณ์ระบุต่ำแหน่งเรืออยู่ในสภาพสมบูรณ์และ<br>มีการติดดั้งแบเรือเรียบร้อยมล้า | แบตเตอร์รี่สำรอง ไฟอุกเฉีน                                                                | ลงชื่อ                                                                                                 |
| ເນ້ (Serial Number)                   |                                                                                   | ตัวอุปกรณ์ระบุตำแหน่งเรืออยู่ในสภาพสมบูรณ์และ<br>มีการติดตั้งบนเรือเรียบร้อยแล้ว          | ลงชื่อ                                                                                                 |
|                                       |                                                                                   |                                                                                           | ก้ดไป                                                                                                  |

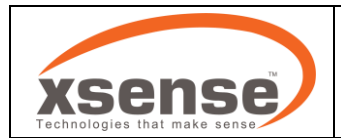

- 5.1.8 ระบบแสดงเอกสารที่ผู้ใช้กรอกข้อมูลไว้ ให้ผู้ใช้ทำการตรวจสอบข้อมูล เมื่อข้อมูลถูกต้องแล้วให้กด
- ปุ่ม "ยื่นคำร้อง" หรือต้องการแก้ไขข้อมูลให้กดปุ่ม "ลูกศรย้อนกลับ"
- 5.1.9 ตรวจสอบสถานะคำร้องได้ที่แถบ "ติดตามสถานะ"

| ขอตดตั้งอุปกรณ์ระบุต่า ±                                                                                                    | ยื่นคำร้อง                                                                                                    |                                                                                                    |
|----------------------------------------------------------------------------------------------------|----------------------------------------------------------------------------------------------------|----------------------------------------------------------------------------------------------------|
| Company and the second second se        | รายการ ติดตาม<br>ทั้งหมด 💽 ศฝป.1                                                                                                    | ม <b>สถาน:</b><br>ศฟป.2/1 ศฟป.2/2 ศฟป                                                                   |
| Underscheftlichen weinen<br>transminister in der Stehn im Stehn sonnen sonnen son | <ul> <li>ตผป.1</li> <li>ขอติดตั้ง VMS</li> <li>ชื่อเรือ</li> <li>อ.วินันท์ดา 88</li> <li>วันที่ยื่นคำร้อง</li> <li>18 พฤศจิภายน 2567</li> </ul> | อนุมัช<br>หมายเลขทะเบียนเรือ<br>312002215<br>อัปเดกสถานะล่าสุด<br>18 พฤศจิกายน 2567                     |
| 2014. ສົດໂດຍການເດັດແລ້ວ<br>2014. 2014. 2014 ເຊິ່ງ 2014. 2014 ເຊິ່ງ 2014<br>2014. 2014 ເຊິ່ງ 2014. 2014 ເຊິ່ງ 2014<br>2014. 2014 ເຊິ່ງ 2014 ເຊິ່ງ 2014 ເຊິ່ງ 2014 ເຊິ່ງ 2014                                                                                                    | ตร.4<br>ขอตัดอุปกรณ์ล็อกตรี<br>ชื่อเรือ<br>อ.วินันท์ดา 88<br>วันที่ชื่นคำร้อง<br>18 พฤศจิกายน 2567                                              | อนุมัติ<br>รังและตีตรา VMS<br>หมายเลขกะเบียนเรือ<br>312002215<br>อัปเดกสดานะล่าสุด<br>18 พฤศจิกายน 2567 |
|                                                                                                    | ង្វ្រី ศผป.2/2<br>ขอยกเลิก VMS<br>ชื่อเรือ                                                                                                    | อนุมัด<br>หมายเลขทะเบียนเรือ                                                                            |

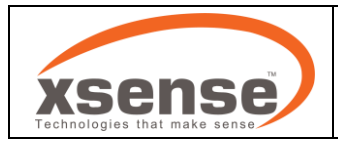

- 5.2 การขอเปลี่ยน VMS
  - 5.2.1 กดรายการ "ขอเปลี่ยน VMS"
  - 5.2.2 ค้นหา เรือที่ต้องการยื่นคำร้อง และศูนย์ PIPO

|      |                              |          | 💙 (กรณีเปลี่ยนอุปกรณ์)                    | 🖌 ขอยกเลิกการติดตั้งอุปกรณ์                                                         |                |
|------|------------------------------|----------|-------------------------------------------|-------------------------------------------------------------------------------------|----------------|
| รายเ | การ ติดตามสถานะ              |          | ค้นหาเรือ                                 | (กรณิเปลียนอุปกรณ)                                                                  |                |
| ารดำ | เนินการกับอุปกรณ์ VMS        | -        |                                           | ส.ชัยมงคล 3                                                                         | )              |
| 6    | ขอติดตั้ง VMS<br>(คฝป.1)     | >        | Harrigas Piro                             |                                                                                     |                |
| D.   | ขอเปลี่ยน VMS                |          | หมายเลขโทรศัพท์                           | คคอ สุราชฏรธาน                                                                      |                |
| 9    | (ศฟป.2/1)                    |          | 0/10                                      | 0812345688                                                                          |                |
| 3    | ขอยกเลิก VMS                 | >        | ข้อมูลเรือเรือ                            |                                                                                     | 10/1           |
|      | (1110)212)                   |          | ออเรอบระมง:<br>หมายเลขทะเบียนเรือ:        | ข้อมูลเรือเรือ                                                                      |                |
| รปิด | สัญญาณอุปกรณ์ VMS ชั่วคราว   |          | เครื่องหมายประจำเรือ:                     | <ul> <li>อือเรือประมง: ส.ชยมงคล 3</li> <li>หมายเลขทะเบียนเรือ: 590001172</li> </ul> |                |
|      | ขอปิดสัญญาณ VMS              |          | ศูนย์ควบคุมการแจ้งเรือ<br>เข้าออก (PIPO): | เครื่องหมายประจำเรือ: <b>TL681E</b>                                                 |                |
| 8    | (กฝป.4)                      | <b>`</b> |                                           | ศูนย์ควบคุมการแจ้งเรือ <b>ศูนย์ควบคุมการเ</b><br>เข้าออก (PIPO): ออกสราษกร์ธามี     | เจ้งเรือเ<br>เ |
| รล็อ | คตรึงและตีตราอุปกรณ์ VMS     |          | เนื่องจาก                                 | ounds to gas to                                                                     |                |
|      | ขอตัดอุปกรณ์ล็อกตรึงและตีตรา |          |                                           |                                                                                     |                |
| 9    | VMS<br>(R05.4)               | >        | ดำเนินการถอดอุปกรณ์จากเรือในวันที่        |                                                                                     |                |
|      |                              | - L      |                                           |                                                                                     |                |
|      |                              |          | ณ ท่าเทียบเรือ/แพ                         |                                                                                     |                |
|      |                              |          |                                           |                                                                                     |                |
|      |                              |          | ă wăn                                     |                                                                                     |                |

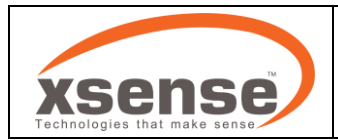

- 5.2.3 กรอกเหตุผลที่ช่อง เนื่องจาก
- 5.2.4 เลือกวันที่ดำเนินการถอดอุปกรณ์
- 5.2.5 กรอกข้อมูลของ ท่าเทียบเรือ / แพ ดังนี้
  - 5.2.5.1 ชื่อ
  - 5.2.5.2 จังหวัด
  - 5.2.5.3 อำเภอ
  - 5.2.5.4 ตำบล

| Ar510:14 o<br>ขอยกเลิกการตัดตั้งอุปกรณ์ | 100%                |
|-----------------------------------------|---------------------|
| 💟 (กรณีเปลี่ยนอุปกรณ์)                  |                     |
| เนื่องจาก                               |                     |
|                                         |                     |
|                                         |                     |
| ดำเนินการถอดอุปกรณ์จากเรือในวันที       |                     |
| 18/11/2024                              |                     |
| ณ ท่าเทียบเรือ/แพ                       |                     |
|                                         |                     |
|                                         |                     |
| จังหวัด                                 |                     |
|                                         | *                   |
| เขต/อำเภอ                               |                     |
|                                         | ~                   |
|                                         |                     |
| ตำบล/แขวง                               |                     |
|                                         | $\overline{\nabla}$ |
| อปอรคโรมเสื้อแหน่งเรือ                  |                     |
| ซุบกรณระบุตาแหนงเรย<br>มี่ห้อ: =        |                     |
| รหัสกล่อง(ID Box): -                    |                     |
| บริษัทที่ติดตั้งอุปกรณ์: 🗕              |                     |
| รหัสอปกรณ์ (Serial Number)              |                     |

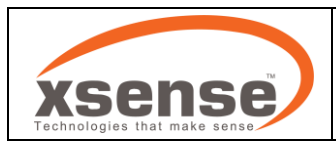

- 5.2.6 กรอกข้อมูลอุปกรณ์ระบุตำแหน่งเรือ ดังนี้
  - 5.2.6.1 ระบบแสดงข้อมูลอุปกรณ์ระบุตำแหน่งของเรือลำที่เลือกยื่นคำร้อง
  - 5.2.6.2 กรอก "รหัสของอุปกรณ์ระบุตำแหน่งเรือ"
  - 5.2.6.3 กรอก "รุ่นของอุปกรณ์ระบุตำแหน่งเรือ"
- 5.2.7 อ่านข้อความคำรับรอง และกดช่องสี่เหลี่ยมเพื่อรับรอง
- 5.2.8 กรอกชื่อช่าง อย่างน้อย 1 คน
- 5.2.9 กดปุ่ม "ถัดไป"

| ขอยกเลิกการติดตั้งอุปกรณ์<br>(กรณีเปลี่ยนอุปกรณ์)                                                                                  |                                                                                                    |
|----------------------------------------------------------------------------------------------------|----------------------------------------------------------------------------------------------------|
| ตำบล/แขวง                                                                                                    | •                                                                                                    |
| อปกรณ์ระบตำแหน่งเรือ                                                                                                    | อุปกรณ์ระบุตำแหน่งเรือ                                                                                       |
| ยี่ห้อ: _<br>รหัสกล่อง(ID Box): _<br>บริษัทที่ติดตั้งอุปกรณ์: _                                                                    | ยี่ห้อ: SkyWave<br>รหัสกล่อง(ID Box): 01131124SKYOA81<br>บริษัทที่ดิดตั้งอุปกรณ์: บริษัท เอทนีก้า (ประเทศไทย |
| şu                                                                                                    |                                                                                                    |
| ข้าพเจ้าขอให้คำรับรองว่า ข้อความด<br>กล่าวข้างต้นเป็นความจริงทุกประกา<br>และได้ดำเนินการถอดอุปกรณ์ระบุ<br>ตำแหน่งเรือเรียบร้อยแล้ว | ດັง<br>15                                                                                                    |
| ลงชื่อ                                                                                                    | (ช่าง)                                                                                                    |
| ลงชื่อ                                                                                                    | (ช่าง)                                                                                                    |
|                                                                                                    |                                                                                                    |

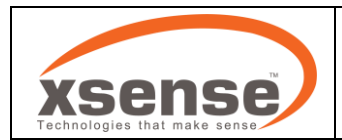

- 5.2.10 ระบบแสดงเอกสารที่ผู้ใช้กรอกข้อมูลไว้ ให้ผู้ใช้ทำการตรวจสอบข้อมูล เมื่อข้อมูลถูกต้องแล้วให้กด
- ปุ่ม "ยื่นคำร้อง" หรือต้องการแก้ไขข้อมูลให้กดปุ่ม "ลูกศรย้อนกลับ"
- 5.2.11 ตรวจสอบสถานะคำร้องได้ที่แถบ "ติดตามสถานะ"

| \$09:01 ₹ 3¢                                                                                                    | AIS 10:02 O                           | 5 al 📼 1                               |
|----------------------------------------------------------------------------------------------------|---------------------------------------|----------------------------------------|
| ยกเลิกการติดตั้งอุปกร 生                                                                                                    | ยื่นคำร้อง                            |                                        |
|                                                                                                    | รายการ ติดตา                          | ามสถานะ                                |
| Nich.                                                                                                    | (b) ศผม.2/1                           | รอพิจารณ                               |
| banderesishigatesigatesia                                                                                                    | ขอเปลี่ยน VMS                         |                                        |
| 254 <u></u>                                                                                                    | ชื่อเรือ<br>ส.ชัยมงคล 3               | หมายเลขทะเบียนเรือ<br>590001172        |
| #withstructures                                                                                                    | วันที่ยื่นคำร้อง<br>18 พฤศจิกายน 2567 | อัปเดทสถานะล่าสุด<br>18 พฤศจิกายน 2567 |
| vilegionalismi tunteni, vilenie Bio El manamente<br>éksileniagivatria ennime ennime ennime ennime ennime ennime ennime en ennime en ennime en ennime en en en en en<br>derror, dece | டு எல்ப.1                             | รอพิจารณ                               |
| ช้างเสียงให้ทำระหว่า รังความโคล่าวที่จะสินสวนหวัดสูงวันการ                                                                                                    | ขอติดตั้ง VMS                         |                                        |
| edeedeede<br>drusdagdeblanger<br>6                                                                                                    | ชื่อเรือ<br><b>เรือสมชาย</b>          | หมายเลขทะเบียนเรือ<br><b>097509396</b> |
| - venutiveev inter                                                                                                    | วันที่ยื่นคำร้อง<br>15 พฤศจิกายน 2567 | อัปเดทสถานะล่าสุด<br>15 พฤศจิกายน 2567 |
| i ded dipli ĝistande a forebrentas<br>(de)                                                                                                    | 🕒 ศษป.4                               | รอพิจารณ                               |
| Bildgeragengende ander ander andere entere entere entere entere                                                                                                    | ขอปิดสัญญาณ VM                        | s                                      |
|                                                                                                    | ชื่อเรือ<br>สยามนาวี 12               | หมายเลขทะเบียนเรือ<br>097509396        |
|                                                                                                    | วันที่ยื่นคำร้อง<br>15 พฤศจิกายน 2567 | อัปเดทสถานะล่าสุง<br>15 พฤศจิกายน 256, |

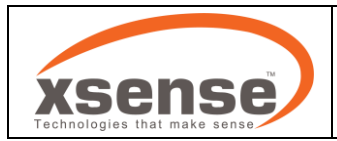

- 5.3 การขอยกเลิก VMS
  - 5.3.1 กดรายการ "ขอยกเลิก VMS"
  - 5.3.2 ค้นหา เรือที่ต้องการยื่นคำร้อง และศูนย์ PIPO
  - 5.3.3 กรอกข้อมูลอุปกรณ์ระบุตำแหน่งเรือ ดังนี้
    - 5.3.3.1 ระบบแสดงข้อมูลอุปกรณ์ระบุตำแหน่งของเรือลำที่เลือกยื่นคำร้อง
    - 5.3.3.2 กรอก "รหัสของอุปกรณ์ระบุตำแหน่งเรือ"
    - 5.3.3.3 กรอก "รุ่นของอุปกรณ์ระบุตำแหน่งเรือ"

| <sup>AIS 16:0</sup><br>ยื่นคำ | ে ত 📾 🔤 😨 🕫 ला छ।<br>डेठेर                  | €) 60%    | <ul> <li>ขอยทเลิกการติดตั้งอุปกรณ์<br/>(กรณีไม่อยู่ในเงื่อนไขที่ต้องติดตั้งระบ</li> </ul> |                                                                                     |     |
|-------------------------------|---------------------------------------------|-----------|-------------------------------------------------------------------------------------------|-------------------------------------------------------------------------------------|-----|
| รายเ                          | การ ติดตามสถานะ                             | - 1.1     | ค้นหาเรือ                                                                                 | อ.วินันท์ดา 88 X                                                                    |     |
| การดำ                         | เนินการกับอุปกรณ์ VMS                       | _ 1 1     | ค้นหาศูนย์ PIPO                                                                           | <b>→</b>                                                                            |     |
|                               | ขอติดตั้ง VMS<br>(ศฝป.1)                    | >         | หมายเลขโทรศัพท์                                                                           | PIPO สมุทรปราการ X                                                                  |     |
| 63                            | ขอเปลี่ยน VMS                               |           | 0/10                                                                                      | 0812345678                                                                          | J   |
|                               | (ศฝป.2/1)                                   |           | ข้อมลเรือเรือ                                                                             | 10/10                                                                               |     |
| 8                             | <b>ขอยกเล็ก VMS</b><br>(ศฝป.2/2)            | >         | ชื่อเรือประมง:<br>หมายเลขทะเบียนเรือ:                                                     | <b>ข้อมูลเรือเรือ</b><br>ชื่อเรือประมง: อ.วินันท์ดา 88                              |     |
|                               |                                             |           | เครื่องหมายประจำเรือ:                                                                     | หมายเลขทะเบียนเรือ: 312002215                                                       |     |
| การบด                         | สญญาณอุบกรณ VMS ชวคราว                      | _         | ศูนยควบคุมการแจงเรอ<br>เข้าออก (PIPO):                                                    | เครื่องหมายประจำเรื่อ: AL2911A<br>สมถัดงางคมควรแล้งเรื่อ สมถัดวามคมการแล้งเรื่องข้า |     |
| 8                             | ขอปิดสัญญาณ VMS                             | >         |                                                                                           | เข้าออก (PIPO): ออกสมุทรปราการ                                                      |     |
| · · · · ·                     | (NWU.4)                                     |           | อปกรณ์ระบตำแหน่งเรือ                                                                      |                                                                                     |     |
| การล็อ                        | คตรึงและตีตราอุปกรณ์ VMS                    |           | ย่ห้อ: _                                                                                  | อปอรณ์ระบด่วยหน่องรือ                                                               |     |
| <u> </u>                      | มอต้องปอรอโล้ออตรึงและศัตรา                 |           | รหัสกล่อง(ID Box): -                                                                      | รี่มีวาะ ริโหล่ฟลายอ                                                                |     |
| 8                             | VMS                                         | >         | บริษัทที่ติดตั้งอุปกรณ์: 🗕                                                                | รหัสกล่อง(ID Box): 011187785KY315F                                                  |     |
|                               | (ศจร.4)                                     |           | รหัสอุปกรณ์ (Serial Number)                                                               | บริษัทที่ติดตั้งอุปกรณ์: <b>บริษัท เอทนีก้า (ประเทศไ</b>                            | ทย) |
|                               |                                             |           |                                                                                           | จำกัด                                                                               |     |
|                               |                                             |           |                                                                                           |                                                                                     |     |
|                               |                                             |           | śu                                                                                        | → กรอกข้อมูล                                                                        |     |
|                               |                                             |           |                                                                                           | -                                                                                   |     |
| 6                             |                                             | 67        |                                                                                           |                                                                                     |     |
| หน้าหลัก                      | ムLだ ロー でいっ<br>เรือประมง ยื่นค่าร้อง ข่าวสาร | ເສັ່ມເຕັມ | เนื่องจาก                                                                                 |                                                                                     |     |
|                               |                                             |           |                                                                                           |                                                                                     |     |

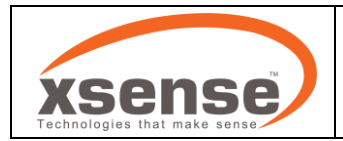

- 5.3.4 กรอกเหตุผลที่ช่อง เนื่องจาก
- 5.3.5 อ่านข้อความคำรับรอง และกดช่องสี่เหลี่ยมเพื่อรับรอง
- 5.3.6 กดปุ่ม "ถัดไป"

| ~         | ขอยกเลิกการติดตั้งอุปกรณ์                                                |
|-----------|--------------------------------------------------------------------------|
| €         | (กรณีไม่อยู่ในเงื่อนไขที่ต้องติดตั้งระบ                                  |
| ชื่อเรือเ | ประมง:                                                                   |
| หมายเส    | สขทะเบียนเรือ:                                                           |
| เครื่องเ  | เมายประจำเรือ:                                                           |
| ศูนย์คว   | บคุมการแจ้งเรือ                                                          |
| เขาออร    | I (PIPO):                                                                |
| อุปกระ    | ณ์ระบุตำแหน่งเรือ                                                        |
| ยี่ห้อ:   | -                                                                        |
| รหัสกล่   | อง(ID Box): -                                                            |
| บริษัทที  | ติดตั้งอุปกรณ์: -                                                        |
| รุ่น      |                                                                          |
| เนื่องจ   | חרי                                                                      |
|           |                                                                          |
|           | ข้าพเจ้าขอให้คำรับรองว่า ข้อความดังกล่าวข้าง<br>ต้นเป็นความจริงทุกประการ |
|           |                                                                          |

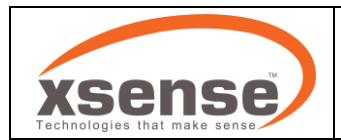

- 5.3.7 ระบบแสดงเอกสารที่ผู้ใช้กรอกข้อมูลไว้ ให้ผู้ใช้ทำการตรวจสอบข้อมูล เมื่อข้อมูลถูกต้องแล้วให้กด
- ปุ่ม "ยื่นคำร้อง" หรือต้องการแก้ไขข้อมูลให้กดปุ่ม "ลูกศรย้อนกลับ"
- 5.3.8 ตรวจสอบสถานะคำร้องได้ที่แถบ "ติดตามสถานะ"

| s10:54 ๏<br>ยกเลิกการตั                                                                                                    | າແລະ 🕷 ា 100%                                                                                                    | ยื่นคำร้อง                                                                                   |                                                                                       |
|----------------------------------------------------------------------------------------------------|----------------------------------------------------------------------------------------------------|----------------------------------------------------------------------------------------------|---------------------------------------------------------------------------------------|
|                                                                                                    |                                                                                                    | รายการ ตั้<br>ทั้งหมด 🗿 ศฝป                                                                  | โดตามสถานะ<br>1 คมป.2/1 คมป.2/2 คม                                                    |
| Fast score and score and s | And Discontenential<br>And Discontenential<br>And Disco | คมป.2/2<br>ขอยกเล็ก VMS<br>ชื่อเรือ<br>อ.วินันท์ดา 88<br>รันที่ชั่นคำร้อง<br>18 พฤศจิกายน 25 | อนุมัช<br>หมายเลยกะเบียนเรือ<br>312002215<br>อัปเดกสถานะลำสุด<br>67 18 พฤศจิกายน 2567 |
| สำหน่องนั่งได้ประมาณ จัดความสัมษางจังห<br>แต่น<br>(                                                                                                    | Autoerswitepidenn<br>effe                                                                                                    | 🕲 คฝป.4<br>ขอปิดสัญญาณ                                                                       | ەنبەھ<br>VMS                                                                          |
| <ul> <li>พาทมงพิษทอง</li> <li>ไปอดีขายงะเรียกกร</li> </ul>                                                                                                    | erta.<br>Burra.<br>druš depilojitanski sismet rezinas<br>Ora Su. Jog. sv.                                                                                                    | ชื่อเรือ<br>อ.วินันท์ดา 88<br>วันที่ยื่นกำร้อง<br>18 พฤศจิกายน 25                            | หมายเลขทะเบียนเรือ<br>312002215<br>อัปเดกสถานะล่าสุด<br>67 18 พฤศจิกายน 2567          |
| public Road as for other passion and the contract of the contract of the contr | e energiene naaks reportaan saks a saassa<br>aan a bahaa baaan san 10 gettiketen 5 mat energiengebitsenen gesti                                                                                                    | 000                                                                                          | กเล็กการปิดสัญญาณ VMS                                                                 |
|                                                                                                    |                                                                                                    | iseu 🗐                                                                                       | ออายุการปิดสัญญาณ VMS                                                                 |
|                                                                                                    |                                                                                                    | 6                                                                                            | รายงานตำแหน่งจอดเรือ                                                                  |

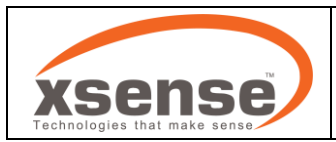

- 5.4 การขอปิดสัญญาณ VMS ชั่วคราว
  - 5.4.1 กดรายการ "ขอปิดสัญญาณ VMS"
  - 5.4.2 ค้นหา เรือที่ต้องการยื่นคำร้อง และศูนย์ PIPO
  - 5.4.3 กรอกข้อมูลอุปกรณ์ระบุตำแหน่งเรือ ดังนี้
    - 5.4.3.1 ระบบแสดงข้อมูลอุปกรณ์ระบุตำแหน่งของเรือลำที่เลือกยื่นคำร้อง
    - 5.4.3.2 กรอก "รหัสของอุปกรณ์ระบุตำแหน่งเรือ"
    - 5.4.3.3 กรอก "รุ่นของอุปกรณ์ระบุตำแหน่งเรือ"
  - 5.4.4 ระบุวันที่ขอปิด จากวันที่ และ ถึงวันที่

| รายก                | การ ติดตามสถานะ                                          |                   | ค้นหาเรือ                                                                                               |                                                                                                    |     | ວ ວັນໃນກົດວ. 69                                                        |                                                    |
|---------------------|----------------------------------------------------------|-------------------|----------------------------------------------------------------------------------------------------|----------------------------------------------------------------------------------------------------|-----|------------------------------------------------------------------------|----------------------------------------------------|
| ารดำเ               | เนินการกับอุปกรณ์ VMS                                    | _                 | ດັບແດງແທ້ PIPO                                                                                          |                                                                                                    |     | 8.500nc1 88                                                            | ,                                                  |
| B                   | ขอติดตั้ง VMS<br>(ศฝน.))                                 | >                 |                                                                                                    |                                                                                                    |     | PIPO สมุทรปรากาะ                                                       | s >                                                |
| 6                   | ขอเปลี่ยน VMS                                            | <u> </u>          | หมายเลขโทรศัพท์                                                                                         | 0/10                                                                                                    |     | 0812345678                                                             |                                                    |
| 3                   | <b>ขอยกเลิก VMS</b><br>(ศฝป.2/2)                         | >                 | <b>ป้อมูลเรือเรือ</b><br>ชื่อเรือประมง:<br>หมายเลขทะเบียนเรือ:                                          |                                                                                                    |     | <b>ข้อมูลเรือเรือ</b><br>ชื่อเรือประมง:                                | อ.วีนันท์ดา 88                                     |
| รบิด                | สัญญาณอุปกรณ์ VMS ชั่วคราว<br>ขอปิดสัญญาณ VMS            | <u> </u>          | เครื่องหมายประจำเรือ:<br>ศูนย์ควบคุมการแจ้งเรือ<br>เข้าออก (PIPO):                                      |                                                                                                    |     | หมายเลขทะเบียนเรือ:<br>เครื่องหมายประจำเรือ:<br>ศูนย์ควบคุมการแจ้งเรือ | 312002215<br>AL2911A<br>ศูนย์ควบคุมการแจ้งเรือเชื่ |
|                     | (กฝม.4)                                                  | <u> </u>          | จากวันที่                                                                                               | ถึงวันที่                                                                                                    |     | เข้าออก (PIPO):                                                        | ออกสมุทรปราการ                                     |
| ารล็อเ              | คตรึงและตีตราอุปกรณ์ VMS                                 | _                 | ປປປປາດດາປປປປ                                                                                            | ປປປປ/ຄອງໄດດ                                                                                                    |     |                                                                        |                                                    |
| 6                   | ขอตัดอุปกรณ์ล็อกตรึงและตีตรา<br>VMS<br>(ศงร.4)           | >                 | เนื่องจาก                                                                                               |                                                                                                    | L . |                                                                        |                                                    |
| ~                   |                                                          |                   | 1. กรณีตัวเรือ<br>ช่อมแชมโดยน<br>ท่าเหียบเรือแส<br>รับรองจากอู่ข่<br>โดยระบุวันที่เรื<br>ว่าจะแล้วเสร็จ | เกิดการข่ารุด เสียหาย ต้อง<br>โา เรือเข้าอู่เรือ คานเรือ หรือ<br>จัวแต่กรณี (โดยแนบหนังสือ<br>อมเรือ หรือท่าเทียบเรือประมง<br>ร่มต้นช่อมแชม และวินที่คาด<br>) |     |                                                                        |                                                    |
| <u>о</u> )<br>тна́л | ᡚ 🛅 🖓 <sup>‡</sup><br>เรือประมง <b>ย่นคำร้อง</b> ข่าวสาร | ໂອີີ<br>ເພັ່ນເຕັນ | <ul> <li>2. กรณีที่อุปก<br/>ระหว่างซ่อมแร<br/>หนังสือรับรอง</li> </ul>                                  | รณ์ระบุตำแหน่งเรือชำรุด อยู่<br>ชม เปลี่ยนอุปกรณ์ (โดยแนบ                                                                                                    | J   |                                                                        |                                                    |

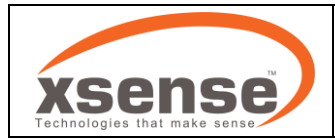

- 5.4.5 เลือกเหตุผลการขอปิดสัญญาณ
- 5.4.6 แนบไฟล์เอกสารที่เกี่ยวข้อง
- 5.4.7 กดปุ่ม "ถัดไป"

al 📼 1003 al 🗩 100% Æ ขอปิดสัญญาณ VMS ชั่วคราว ขอปิดสัญญาณ VMS ชั่วคราว  $\leftarrow$ รับรองจากอู่ซ่อมเรือ หรือท่าเทียบเรือประมง เนื่องจาก โดยระบุวันที่เริ่มต้นซ่อมแซม และวันที่คาด ว่าจะแล้วเสร็จ) 1. กรณีด้วเรือ เกิดการชำรุด เสียหาย ด้อง ช่อมแชมโดยนำ เรือเข้าอ่เรือ คานเรือ หรือ กรณีที่อุปกรณ์ระบุตำแหน่งเรือชำรุด อยู่ 0 ท่าเทียบเรือแล้วแต่กรณี (โดยแนบหนังสือ ระหว่างซ่อมแซม เปลี่ยนอุปกรณ์ (โดยแนบ รับรองจากอู่ซ่อมเรือ หรือท่าเทียบเรือประมง หนังสือรับรองจากผู้ประกอบกิจการ โดยระบุวันที่เริ่มต้นช่อมแชม และวันที่คาด โทรคมนาคม) ว่าจะแล้วเสร็จ) 3. กรณีเรือประมงอัปปาง (โดยแสดง O 2. กรณีที่อุปกรณ์ระบุตำแหน่งเรือขำรุด อยู่ รายงานประจำวันเกี่ยวกับคดี สำนักงาน ระหว่างช่อมแชม เปลี่ยนอุปกรณ์ (โดยแนบ ต่ารวจฯ) หนังสือรับรองจากผู้ประกอบกิจการ โทรคมนาคม) 4. กรณีไม่พร้อมออกทำการประมง ได้แจ้ง งดใช้เรือ และ จดจอดเรือติดตั้งเครื่องมือ 3. กรณีเรือประมงอัปปาง (โดยแสดง ควบคุมเรือต่อกรมเจ้าท่าแล้ว (โดยแสดง รายงานประจำวันเกี่ยวกับคดี สำนักงาน ใบรับแจ้งการงดใช้เรือประมงหรือขนถ่าย ตำรวจฯ) สัตว์น้ำ ที่ออกโดยกรมเจ้าท่าและเอกสารที่ เกี่ยวข้องกับการเคลื่อน ย้ายเรือ) 4. กรณีไม่พร้อมออกทำการประมง ได้แจ้ง งดใช้เรือ และ จุดจอดเรือติดตั้งเครื่องมือ 5. กรณีไม่พร้อมออกทำการประมง 0 ควบคุมเรือต่อกรมเจ้าท่าแล้ว (โดยแสดง (ชั่วคราว) โดยการฝาก ใบอนุญาตทำการ ใบรับแจ้งการงดใช้เรือประมงหรือขนถ่าย ประมงพาณิชย์ สัตว์น้ำ ที่ออกโดยกรมเจ้าท่าและเอกสารที่ เกี่ยวข้องกับการเคลื่อน ย้ายเรือ) แนบเอกสาร 5. กรณีไม่พร้อมออกทำการประมง เลือกไฟล์ (ชั่วคราว) โดยการฝาก ใบอนุญาตทำการ ประมงพาณิชย์ ຄັດໄປ แนบเอกสาร

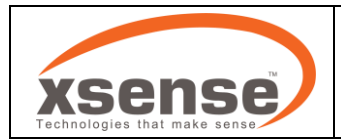

- 5.4.8 ระบบแสดงเอกสารที่ผู้ใช้กรอกข้อมูลไว้ ให้ผู้ใช้ทำการตรวจสอบข้อมูล เมื่อข้อมูลถูกต้องแล้วให้กด
- ้ปุ่ม "ยื่นคำร้อง" หรือต้องการแก้ไขข้อมูลให้กดปุ่ม "ลูกศรย้อนกลับ"
- 5.4.9 ตรวจสอบสถานะคำร้องได้ที่แถบ "ติดตามสถานะ"

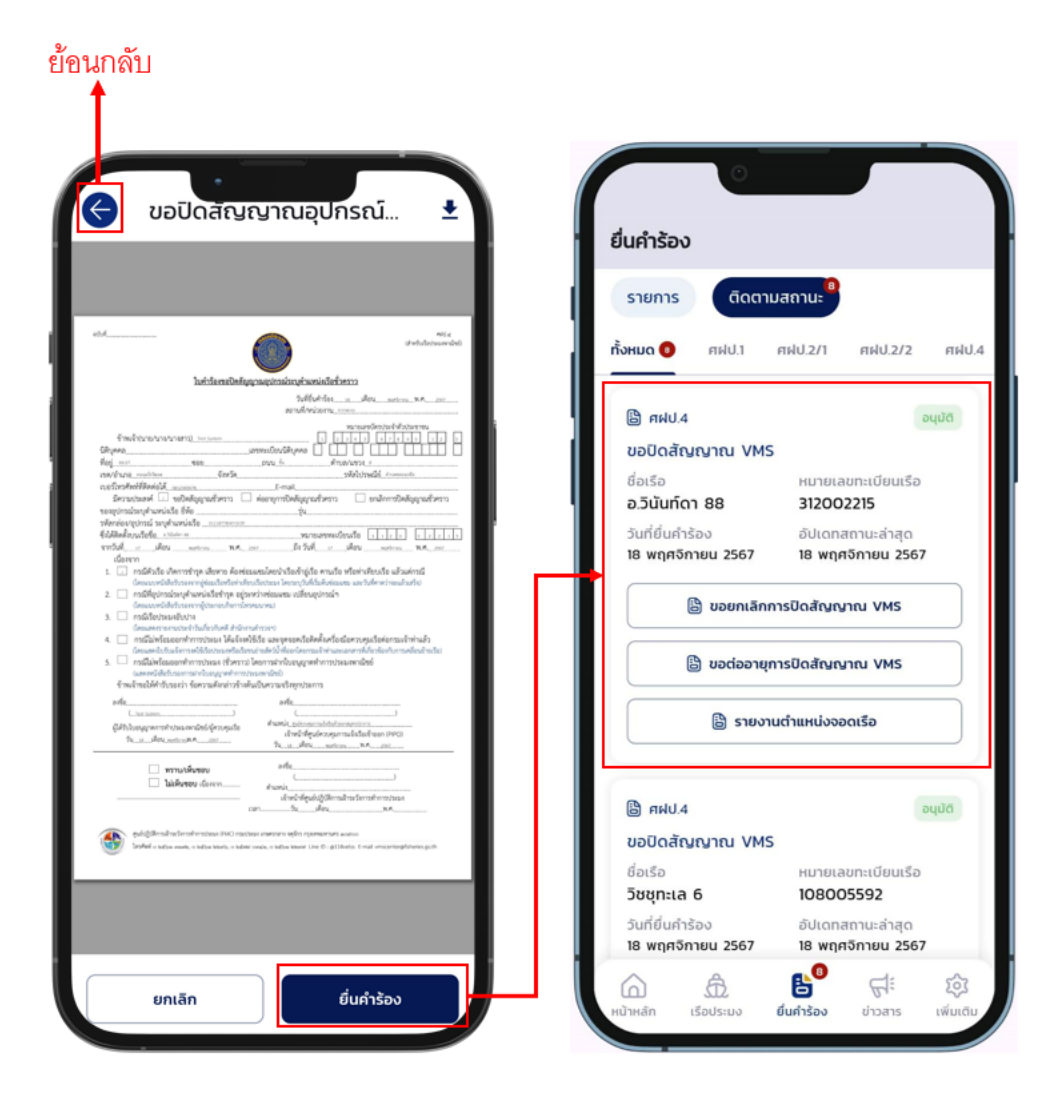

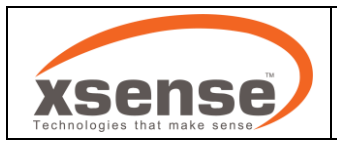

- 5.5 การขอตัดอุปกรณ์ล็อกตรึง และตีตรา VMS
  - 5.5.1 กดรายการ "ขอตัดอุปกรณ์ล็อกตรึง และตีตรา VMS"
  - 5.5.2 ค้นหา เรือที่ต้องการยื่นคำร้อง และศูนย์ PIPO
  - 5.5.3 กรอกข้อมูลอุปกรณ์ระบุตำแหน่งเรือ ดังนี้
    - 5.5.3.1 ระบบแสดงข้อมูลอุปกรณ์ระบุตำแหน่งของเรือลำที่เลือกยื่นคำร้อง
    - 5.5.3.2 กรอก "รุ่นของอุปกรณ์ระบุตำแหน่งเรือ"
  - 5.5.4 กรอกชื่อ ท่าเทียบเรือ / แพ / อู่เรือ ที่เรือจอดอยู่

| ยืนคำ<br>รายเ | ร้อง<br>การ ดิดตามสถานะ                                   |   | การขอตัดอุปกรณ์ลือกตริงและติตรา                                   | อ.วีนันท์ดา 88                                                                                                    |
|---------------|-----------------------------------------------------------|---|-------------------------------------------------------------------|----------------------------------------------------------------------------------------------------|
| การดำ         | เนินการกับอุปกรณ์ VMS                                     | _ | ค้นหาศูนย์ PIPO                                                   |                                                                                                    |
| B             | ขอติดตั้ง VMS                                             | > | หมวยเลขโครสัพย์                                                   | PIPO aųnsusinis                                                                                                    |
| 65            | ขอเปลี่ยน VMS                                             |   | 0/10                                                              | 0812345678                                                                                                    |
| 6             | (คฟป.2/1)<br>ขอยกเล็ก VMS<br>(คฟป.2/2)                    | > | ข้อมูลเรือเรือ<br>ชื่อเรือประมง:<br>หมายเลขทะเบียนเรือ:           | างภาย<br>ข้อมูลเรือเรือ<br>ชื่อเรือประมง: อ.วินันท์ดา 88                                                                                             |
| nns0a         | สัญญาณอุปกรณ์ VMS ชั่วคราว<br>ขอปิดสัญญาณ VMS             | > | เกรืองหมายประจำเรือ:<br>ศูนย์ควบคุมการแจ้งเรือ<br>เข้าออก (PIPO): | หมายเลขทะเบียนเรือ: 312002215<br>เครื่องหมายประจำเรือ: AL2911A<br>ศูนย์ควบคุมการแจ้งเรือ ศูนย์ควบคุมการแจ้งเรือเช่<br>เข้าออก (PIPO): ออกสมุทรปราการ |
| ารลือ         | ุกพบ.4)<br>คตรึงและตีตราอุปกรณ์ VMS                       |   | <b>อุปกรณ์ระบุตำแหน่งเรือ</b><br>ย์ห้อ: _<br>รหัสกล่อง(ID Box): _ | อุปกรณ์ระบุตำแหน่งเรือ                                                                                                    |
| 8             | ขอตัดอุปกรณ์ล็อกตรึงและตีตรา<br>VMS<br><sup>(ศจร.4)</sup> | > | บริษัทที่ติดตั้งอุปกรณ์: -<br>รุ่น                                | ย์ห่อ: SkyWave<br>รหัสกล่อง(ID Box): 011187785KY315F<br>บริษัทที่ติดตั้งอุปกรณ์: บริษัท เอทนีก้า (ประเทศ<br>จำกัด                                    |
|               |                                                           |   | เรือจอดอยู่ ณ ท่าเทียบเรือ / แพ / อู่เรือ<br>ท่าเทียบเรือ/แพ/อู่  | → กรอกข้อมูล                                                                                                    |

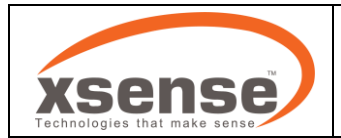

- 5.5.5 เลือกความประสงค์ที่ต้องการที่หัวข้อ "มีความประสงค์"
- 5.5.6 เลือกสาเหตุที่หัวข้อ "เนื่องจาก" (ระบุสาเหตุเพิ่มเติม เมื่อมีช่องในให้ระบุ)
- 5.5.7 ระบุวันที่ดำเนินการ และวันที่คาดว่าจะแล้วเสร็จ
- 5.5.8 อ่านข้อความคำรับรอง และกดช่องสี่เหลี่ยมเพื่อรับรอง
- 5.5.9 กดปุ่ม "ถัดไป"

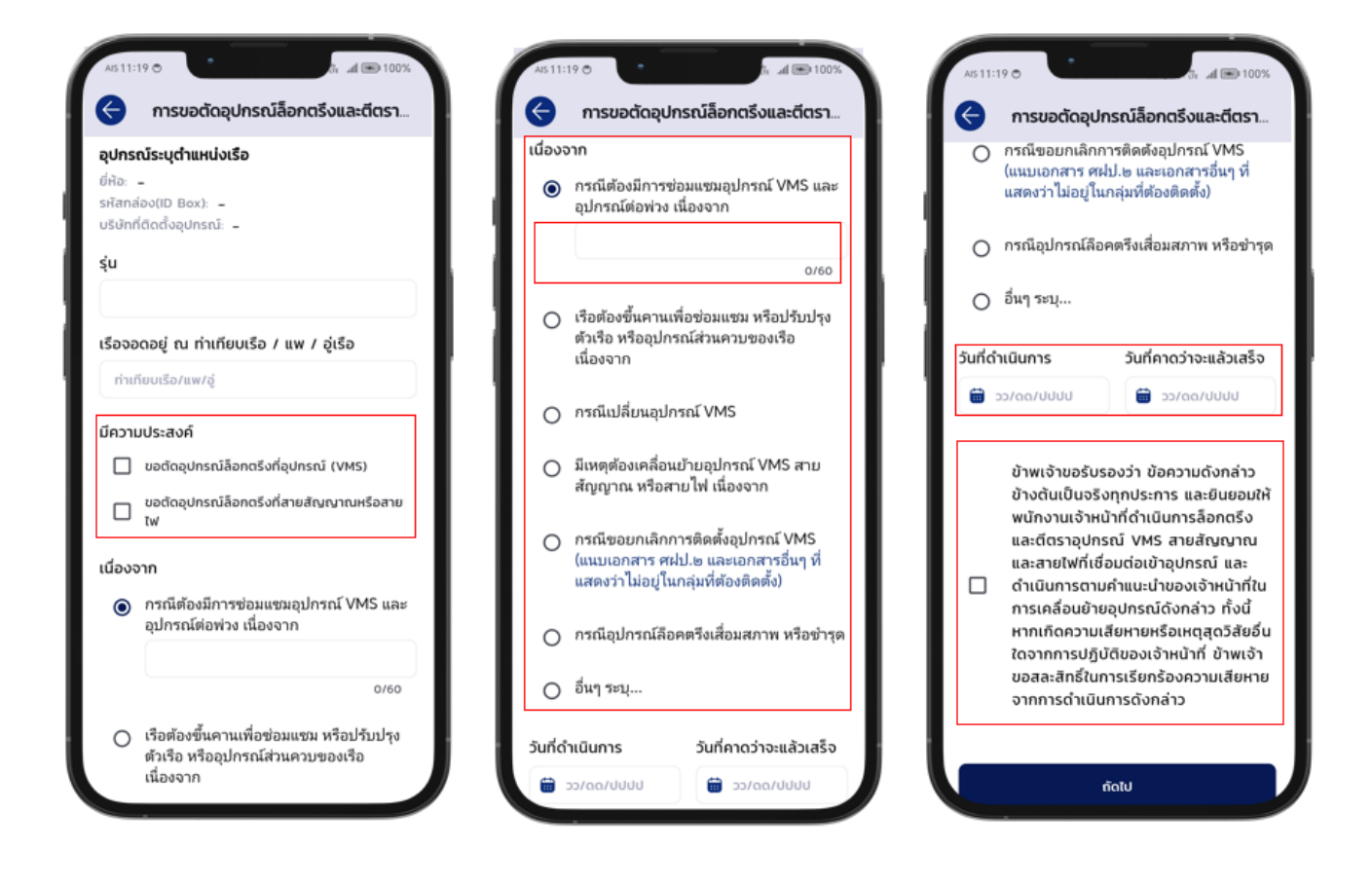

![](_page_25_Picture_0.jpeg)

- 5.5.10 ระบบแสดงเอกสารที่ผู้ใช้กรอกข้อมูลไว้ ให้ผู้ใช้ทำการตรวจสอบข้อมูล เมื่อข้อมูลถูกต้องแล้วให้กด
- ปุ่ม "ยื่นคำร้อง" หรือต้องการแก้ไขข้อมูลให้กดปุ่ม "ลูกศรย้อนกลับ"
- 5.5.11 ตรวจสอบสถานะคำร้องได้ที่แถบ "ติดตามสถานะ"

| มอตัดอุปกรร                                                                                                    |                                                                                                    |                                       |                                        |
|----------------------------------------------------------------------------------------------------|----------------------------------------------------------------------------------------------------|---------------------------------------|----------------------------------------|
| J                                                                                                    |                                                                                                    | ยื่นคำร้อง                            |                                        |
| ไบคำร้องขอตัดอุปกรณ์และฮินยอมให้ต้อกค <sup>9</sup>                                                                                                    | ทรงส<br>ใจและพิตราอุปกรณ์ระบุดำแหน่งเรือ (VMS)<br>วิเสียังค่าโอเล webmi.mc                                                                                                    | รายการ ติดด                           | าามสถานะ                               |
| ข้าหเจ้า (มายว่างาวกาสทาว)_suttem<br>ที่อยู่ระบบ หูรับไป งางครับสอง ระดาครอบประชาชาติไปสดีต<br>ซึ่งปริง เป็นสาว                                                                                                    | Vice in Upper Track Ref Vice (V VICE approximately and approximately approximately app | ทั้งหมด 💽 ศฝป.1                       | ศษป.2/1 ศษป.2/2                        |
| ອັດທີ່ອອຸປາກເປັນທຸດຳມານໄດ້ທີ່ລ. <sub>ແມນແຫ</sub><br>ເປັດແລະແຫຼ່ ແກ່ ທ່ານຈີແປເປັນແມ່ນຢູ່ເວັ້ນ<br>ມີສາງແມ່ງແອກກ໌ [_] ແມ່ສົມຊາມານເພື່ອກອວີ<br>ແມ່ງແມ່ງແອກກ໌                                                                                             | Ph.s.<br>Hiptosi (NKS)<br>Hintskiggraafserolot                                                                                                    | B #35.4                               | ou                                     |
| เนื่องจาก<br>กรณีค้อะมีภาพร้อมพระรุปกรณ์ VMS และรุปกรณ์<br>วิเครือเพิ่มหานเพื่อร่อมพระหรือปรับประสาวโอเทรีอ                                                                                                    | เพราะเนื้องจาก<br>อุปกรณ์ส่วนพระพระเวีย เนื่องจาก_พระ                                                                                                    | ขอตัดอุปกรณ์ล็อกเ                     | ตรึงและตีตรา VMS                       |
| <ul> <li>ກາຜົນເອົາບອຸດາກນ໌ VNS</li> <li>ມີເຫຼາຄົອເຫລືອນເອົາຂອງປາກນ໌ VNS ອາດອີຊອງແພກີ</li> <li>ກາຜີອອກອ້ອນເອົາຂອງປາກນ໌ VNS ອາດອີຊອງແພກີ</li> <li>ກາຜິອອກອ້ອນອ້ອນອ້ອນອີຊອງການ</li> <li>ການຊື່ອຸປາກນ໌ຄົອກອ້ອນອິຊອນການ ເຮືອຢ່າງສ</li> <li>ກັບ</li> </ul> | อการไฟ เรื่องจาก.<br>อริงัง และเอาการในๆ ซึ่งและร่าไปเหตุในหญ่งที่ต่อเสียตั้ง;                                                                                                    | ชื่อเรือ<br>อ.วินันท์ดา 88            | หมายเลขทะเบียนเรือ<br><b>312002215</b> |
| ชังแฟรมโอการใน (วันห์สิจษรี) และสารและ<br>ทำหนังหลังบองว่า ชังครามสักล่าวสังสัมป์<br>คำเป็นการมีออสร้านองสัสราชุปกรณ์ 1455 สายสัญญา<br>คามสำนวน ว่าของจ้ายให้ไปมากเหลือหนึ่งได้เป็น<br>ราการปฏิปัญหามองจำหวัดที่ไหวการสืบสัญหามีเป็นกา               |                                                                                                    | วันที่ยิ่นคำร้อง<br>18 พฤศจิกายน 2567 | อัปเดทสถานะล่าสุด<br>18 พฤศจิกายน 2567 |
| orfainvesto                                                                                                    | สำหรับเจ้าหลังนี้<br>เว้นการสำหรับ<br>สิญารณ์ พรร พระอง<br>สิมารมัญหารสายหนึ่ง<br>สิมารมัญหารสายหนึ่ง<br>เรื่องเป็ญหารประการ                                                                                                    | (b) ศฝป.2/2<br>มาวยามวิจ VMC          | əyı                                    |
| ເຈົ້າກວ້າທີ່ຢູ່ໃນຢ່າໃດ:<br>ໃນຕໍ່ຍັດ:0<br>ໝາຍໜາງ ການໃຫ້ອ່ານອາໂດຍອາດຈຳມານໃຫ້ຢູ່ໃນທ່ານວິນການ<br>ບ່ານການກອນຮູ້ມະຫວ່າມາຈ ພວຍຊີໃນພາບຈຳມາ                                                                                                    | วงรี                                                                                                    | ชื่อเรือ<br>อ.วินันท์ดา 88            | หมายเลขทะเบียนเรือ<br><b>312002215</b> |
|                                                                                                    |                                                                                                    | วันที่ยื่นคำร้อง<br>18 พฤศจิกายน 2567 | อัปเดทสถานะล่าสุด<br>18 พฤศจิกายน 2567 |
| wundssubwarwigen<br>(Vessel Moni                                                                                                    | สาราสิตส์อยู่ประสารบาศักดารแร้น<br>ออกักรู System, VMSS                                                                                                    |                                       |                                        |
| 2004 I - 602/w53<br>Infle                                                                                                    | new/koulte<br>neprosi Vers<br>welkonggenetrosytese                                                                                                    | ฿ ศผป.4                               | au                                     |
| 10 decemptod resolucionales<br>2 de la decemptod (concentra)<br>ad variables (concentra)<br>de variables                                                                                                    | debak Pro                                                                                                    | ชื่อเรือ                              | หมายเลขทะเบียนเรือ<br>312002215        |
|                                                                                                    |                                                                                                    | 0.5ddiller 00                         | 512002215                              |

![](_page_26_Picture_0.jpeg)

- 5.6 การขอยกเลิกการปิดสัญญาณ VMS ชั่วคราว
  - 5.6.1 กดไปที่แถบ ติดตามสถานะ
  - 5.6.2 เลือกรายการที่ต้องการขอยกเลิกการปิดสัญญาณ VMS ชั่วคราว
  - 5.6.3 กดปุ่ม "ขอยกเลิกการปิดสัญญาณ" จากรายการที่เลือก
  - 5.6.4 ตรวจสอบข้อมูลที่ต้องการขอยกเลิกการปิดสัญญาณ VMS ชั่วคราว
  - 5.6.5 กดปุ่ม "ถัดไป"

|                                                     |                                     | 🤄 ขอยกเลิกการปิดสัญเ        | ญาณ VMS ชั่วคร  |
|-----------------------------------------------------|-------------------------------------|-----------------------------|-----------------|
| รายการ ติดตามสถาน                                   |                                     | อ.วินันท์ดา 88              | >               |
| <b>รั้งหมด </b> 0 ศฝป.1 ศฝป.2                       | 2/1 ศฝป.2/2 ศฝป.4                   | ศูนย์ควบคุมการแจ้งเรือเข้าอ | อกสมุทรปรากา: > |
| 🖹 ศฝป.4                                             | οιμῦσ                               | 0812345678                  |                 |
| ขอปิดสัญญาณ VMS<br>ชื่อเรือ หเ<br>อ.วินันท์ดา 88 31 | มายเลขทะเบียนเรือ<br>12002215       | ข้อมูลเรือเรือ              | 10/10           |
| วันที่ยื่นคำร้อง อัน<br>18 พฤศจิกายน 2567 18        | ปเดทสถานะล่าสุด<br>3 พฤศจิกายน 2567 | กัดไป                       |                 |
| 🖹 ขอยกเลิกการปิดส                                   | สัญญาณ VMS                          |                             |                 |
| 🖹 ขอต่ออายุการปิดส                                  | สัญญาณ VMS                          |                             |                 |
| 👌 รายงานตำแห                                        | เน่งจอดเรือ                         |                             |                 |
| B ศฟป.4                                             | อนุมัติ                             |                             |                 |
| ขอปิดสัญญาณ VMS                                     |                                     |                             |                 |
| deste                                               | มายเลขทะเบียนเรือ<br>วลุดดุรรคว     |                             |                 |
| วิชชุทะเล 6 10                                      |                                     |                             |                 |

![](_page_27_Picture_0.jpeg)

- 5.6.6 ระบบแสดงเอกสารที่ผู้ใช้กรอกข้อมูลไว้ ให้ผู้ใช้ทำการตรวจสอบข้อมูล เมื่อข้อมูลถูกต้องแล้วให้กด .
- ปุ่ม "ยื่นคำร้อง" หรือต้องการแก้ไขข้อมูลให้กดปุ่ม "ลูกศรย้อนกลับ"
- 5.6.7 ตรวจสอบสถานะคำร้องได้ที่แถบ "ติดตามสถานะ"

#### ย้อนกลับ ¢ ขอยกเลิกการปิดสัญญาณ... + AIS 14:39 🖱 🖬 ₩★常志 』100% ยื่นคำร้อง รายการ ติดตามสถานะ तदी | 1 ศฝป.2/1 ทั้งหมด 👩 ศฝป.2/2 FTN 🖹 ศฝป.4 ขอปิดสัญญาณ VMS (ยกเลิก) ชื่อเรือ หมายเลขทะเบียนเรือ อ.วินันท์ดา 88 312002215 วันที่ยื่นคำร้อง อัปเดทสถานะล่าสด 19 พฤศจิกายน 2567 19 พฤศจิกายน 2567 🖨 ศฝป.4 ขอปิดสัญญาณ VMS (ยกเลิก) ชื่อเรือ หมายเลขทะเบียนเรือ อ.วินันท์ดา 88 312002215 วันที่ยื่นคำร้อง อัปเดทสถานะล่าสด 19 พฤศจิกายน 2567 19 พฤศจิกายน 2567 🕒 ศฝป.7.1 รอดำเนินการ รายงานสัญญาณเรือขาดหาย ชื่อเรือ หมายเลขทะเบียนเรือ เนตรอรุณสุข 6 240923371 B ยื่นคำร้อง 5 С Парала Парала â ŵ ยกเลิก เรือประมง ยื่นคำร้อง ข่าวสาร ເພັ່ມເຕົາ

![](_page_28_Picture_0.jpeg)

5.7 การขอต่ออายุการปิดสัญญาณ VMS ชั่วคราว

5.7.1 กดไปที่แถบ ติดตามสถานะ

- 5.7.2 เลือกรายการที่ต้องการขอต่ออายุการปิดสัญญาณ VMS ชั่วคราว
- 5.7.3 กดปุ่ม "ขอต่ออายุการปิดสัญญาณ VMS" จากรายการที่เลือก
- 5.7.4 กรอกข้อมูลในแบบฟอร์ม ดังนี้
  - 5.7.4.1 เลือกวันที่ขอต่ออายุ จากวันที่ ถึงวันที่
  - 5.7.4.2 เลือกเหตุผล
  - 5.7.4.3 แนบไฟล์เอกสารที่เกี่ยวข้อง
- 5.7.5 กดปุ่ม "ถัดไป"

| มคำร้อง                                                                                                    | 🔄 ขอต่ออายุการปิดสัญญาณ VMS ชั่วคราว                                                                                                    | 🔶 ขอต่ออายุการปิดสัญญาณ VMS ชั่วคราว                                                                                                    | ขอต่ออายุการปิดสัญญาณ VMS ชั่วคร                                                                                                    |
|----------------------------------------------------------------------------------------------------|----------------------------------------------------------------------------------------------------|----------------------------------------------------------------------------------------------------|----------------------------------------------------------------------------------------------------|
| รายการ Goตามสถานะ<br>หมด 💿 กหัป.1 กหัป.2/1 กหัป.2/2 กหัป.4                                                     | อ.วีนันท์ดา 88 ×<br>ศูนย์ควบคุมการแจ้งเรือเข้าออกสมุทรปรากา: ×                                                                                     | นื่องจาก<br><ul> <li>1. กรณีตัวเรือ เกิดการช่ารุด เสียหาย ต้อง<br/>ช่อมแชมโดยน่า เรือเช้าอู่เรือ คานเรือ หรือห่า</li> </ul>                                                             | เพียบเรือนสัวแต่กรณี (โด้ยแนบหนังสือรับรอ<br>จากอู่ซ่อมเรือ หรือท่าเทียบเรือประมง โดยระ<br>วันที่เริ่มต้นซ่อมแซม และวันที่คาดว่าจะแล้ว<br>เสร็จ)                                                                                |
| ฐาหม่ 4 อยุปต์<br>ขอปิดสัญญาณ VMS<br>ชื่อเรือ หมายเลขกะเบียนเรือ                                               | 0812345678<br>107/0                                                                                                    | เพียบเรือแล้วแต่กรณี (โดยเหมาหนังสือรับรอง<br>จากอู่ซ่อมเรือ หรือท่าเพียบเรือประมง โดยระบุ<br>วันที่เริ่มต้นซ่อมแซม และวันที่คาดว่าจะแล้ว<br>เสร็จ)                                     | 2. กรณีที่อุปกรณ์ระบุตำแหน่งเรือชารุด อยู่<br>ระหว่างซ่อมแชม เปลี่ยนอุปกรณ์ (โดยแนบ<br>หนังสือวับรองจากผู้ประกอบกิจการ<br>โทรคมนาคม)                                                                                            |
| อ.วินันที่ดา 88 312002215<br>วันที่ชั้นกำร้อง อันเดลสถานะล่าสุด<br>18 พฤศจิกายน 2567 18 พฤศจิกายน 2567         | ข้อมูลเรือเรือ<br>ซึ่งเรือประเอ: อ.วินันท์ดา 88<br>หนายเฉขาะเปียนเรือ: 312002215<br>เกรืองหมายประจำเรือ: AL2911A                                   | <ul> <li>2. กรณีที่อุปกรณ์ระบุต่าแหน่งเรือข่ารุด อยู่<br/>ระหว่างข่อมแขม เปลี่ยนอุปกรณ์ (โดยแนบ<br/>หนังสือรับรองจากผู้ประกอบกิจการ<br/>โทรคมนาคม)</li> </ul>                           | 3. กรณีเรือประมงอัปปาง (โดยแสดงรายงาน<br>ประจำวันเกี่ยวกับคดี สำนักงาน ดำรวจา)                                                                                                    |
| 🕒 ขอยกเล็กการปิดสัญญาณ VMS                                                                                     | สุนขาวปฏิมารายสองเรอ หุนัยควบพุมา รณงบรอบขายยา<br>เข้าออก (PPO) สมุทรปราการ<br>จากวันที่ ถึงวันที่                                                 | 3. กรณีเรือประมงอัปปาง (โดยแสดงรายงาน<br>ประจำวันเกี่ยวกับคดี สำนักงาน ต่ารวจฯ)                                                                                                    | 4. กรณี ไม่พร้อมออกทำการประมง ได้แจ้งคง<br>เรือ และ ดูดออเตร็อติตตั้งเครื่องมือภาบคุมเรี<br>ต่อกรมเจ้าท่าแล้ว (โดเมเสดงใบรับแจ้งการงง<br>ใช้ไร้อประมงหรือชนถ่ายสัตว์น้ำ ท้ออกโตมก<br>เจ้าท่ามละเกอสารที่เกี่ยวข้องกับการเคลื่อน |
| 🍃 รายงานต่านหน่งจอดเรือ                                                                                        | <ul> <li>         ≡ 18/11/2024         <ul> <li>             ≡ 18/11/2024             </li> <li></li></ul></li></ul>                               | 4. กรณีไม่พร้อมออกทำการประมง ได้แจ้งงดไข้<br>เรือ และ จุดออดเรือติดตั้งเครื่องมือควบคุมเรือ<br>ต่อกรมเจ้าท่าแล้ว (โดยแสดงใบรับแจ้งการงด<br>ใช้เรือประมงหรือพบก่ายสื่อรู้ไว้ ส่อออโอเกรม | ย้ายเรือ)<br>○ 5. กรณีไม่พร้อมออกทำการประมง (ชั่วคราว)                                                                                                    |
| B ศฝป.4 อยุปต<br>มอปิดสัญญาณ VMS                                                                               | <ul> <li>โ. กรณีดัวเรือ เกิดการข่ารุด เสียหาย ต้อง<br/>ข่อมแขมโดยน่า เรือเข่าอุ่เรือ ตาแเรือ หรือท่า</li> </ul>                                    | เจ้าท่าและเอกสารที่เกี่ยวข้องกับการเคลื่อน<br>บ้ายเรือ)                                                                                                    | โดยการฝาก ใบอนุญาตทำการประมงพาณิช<br>แบบเอกสาร                                                                                                    |
| ชื่อเรือ หมายเลยกะเบียนเรือ<br>วิชชุกะเล 6 108005592<br>วิมที่มีนกำร้อง อัปเดกลถานะล่าสุด<br>19 พต่อโอจาน 2567 | เทียบเรือแล้วแต่กรณี (โดยแนบหนังสือรับรอง<br>จากอู่ซ่อมเรือ หรือห่าเทียบเรือประมง โดยระบุ<br>วันที่เริ่มต้นข่อมแขม และวันที่คาดว่าจะแล้ว<br>เสรือ) | <ul> <li>5. กรณีไม่พร้อมออกทำการประมง (ชั่วคราว)<br/>โดยการฝาก ใบอนุญาตทำการประมงพาณิชย์<br/>เนบเอกสาร</li> </ul>                                                                       | 🕞 ıãonītilă                                                                                                    |

![](_page_29_Picture_0.jpeg)

- 5.7.6 ระบบแสดงเอกสารที่ผู้ใช้กรอกข้อมูลไว้ ให้ผู้ใช้ทำการตรวจสอบข้อมูล เมื่อข้อมูลถูกต้องแล้วให้กด
- ้ปุ่ม "ยื่นคำร้อง" หรือต้องการแก้ไขข้อมูลให้กดปุ่ม "ลูกศรย้อนกลับ"
- 5.7.7 ตรวจสอบสถานะคำร้องได้ที่แถบ "ติดตามสถานะ"

![](_page_29_Picture_6.jpeg)

![](_page_30_Picture_0.jpeg)

5.8 การรายงานตำแหน่งจอดเรือ

5.8.1 กดไปที่แถบ ติดตามสถานะ

- 5.8.2 เลือกรายการที่ต้องการรายงานตำแหน่งจอดเรือ
- 5.8.3 กดปุ่ม "การรายงานตำแหน่งจอดเรือ" จากรายการที่เลือก
- 5.8.4 กรอกข้อมูลในแบบฟอร์ม ดังนี้
  - 5.8.4.1 เลือกรูปแบบตำบลที่
  - 5.8.4.2 กรอกพิกัด ตำบลที่ ที่จอดเรือ
  - 5.8.4.3 แนบไฟล์เอกสารที่เกี่ยวข้อง
- 5.8.5 กดปุ่ม "ถัดไป" เพื่อส่งรายงาน

![](_page_30_Picture_12.jpeg)

![](_page_31_Picture_0.jpeg)

- 5.9 การรายงานสัญญาณเรือขาดหาย
  - 5.9.1 ระบบจะมีการแจ้งเตือนสัญญาณขาดหาย เพื่อให้ชาวประมงส่งรายงานสัญญาณเรือขาดหาย
  - 5.9.2 กดไปที่แถบ ติดตามสถานะ
  - 5.9.3 กดปุ่ม "รายงานสสัญญาณเรือขาดหาย"

| มนศาร์อง                                                                                                    |                                                                                                    |
|----------------------------------------------------------------------------------------------------|----------------------------------------------------------------------------------------------------|
| รายการ ติดตา                                                                                                    | ามสถาน:                                                                                                |
| งหมด 🕘 ศฝป.1                                                                                                    | ศษป.2/1 ศษป.2/2 ศษป.4                                                                                  |
| B ANU.7.1                                                                                                    | รอดำเนินการ                                                                                            |
| รายงานสัญญาณเรือ                                                                                                    | บขาดหาย                                                                                                |
| ชื่อเรือ                                                                                                    | หมายเลขทะเบียนเรือ                                                                                     |
| FISUWSCIU 9                                                                                                    | 39/30/121                                                                                              |
| 15 พฤศจิกายน 2567                                                                                                    | 15 พฤศจิกายน 2567                                                                                      |
| 🗟 รายงาน                                                                                                    | สัญญาณเรือขาดหาย                                                                                       |
| 🖹 ราชงาน.<br>🖹 ศฝป 2/1                                                                                                    | สัญญาณเรือขาดหาย<br>อนุปต                                                                              |
| 🖹 รายงาน<br>ไม้ คฝป.2/1<br>ขอเปลี่ยน VMS                                                                                                    | สัญญาณเรือขาดหาย<br>อนุปติ                                                                             |
| ธายงาน. ธายงาน. ธายงาน. ธายงาน. ธายงาน. ธายงาน.                                                                                                    | สัญญาณเรือขาดหาย<br>อนุปด<br>หมายเลขทะเบียนเรือ                                                        |
| ธายงาน. ธายงาน. ธายงาน. ธายงาน. ธายงาน. ธายงาน. ธายงาน. ธายงาน. ธายงาน.                                                                                                    | สัญญาณเรือขาดหาย<br>อนูปด<br>หมายเลขทะเบียนเรือ<br>097509396                                           |
| รายงาน. คฝป.2/1 ขอเปลี่ยน VMS ช่อเรือ สยามนาวี 12 รันที่ยื่นคำร้อง 14 พฤศจักายน 2567                                                                                            | สัญญาณเรือขาดหาย<br>อนุปด<br>หมายเลขทะเบียนเรือ<br>097509396<br>อัปเดทสกานะล่าสุด<br>14 พฤศจักายน 2567 |
| <ul> <li>ฐายงาน.</li> <li>๑ ศผป.2/1</li> <li>ขอเปลี่ยน VMS</li> <li>ช่อเรือ</li> <li>สยามนาวี 12</li> <li>รับที่ยื่นคำร้อง</li> <li>14 พฤศจิกายน 2567</li> <li>คฝป.4</li> </ul> | สัญญาณเรือขาดหาย<br>อนูปดี<br>หมายเลขทะเบียนเรือ<br>O97509396<br>อัปเดกสถานะลำสุด<br>14 พฤศจักายน 2567 |

![](_page_32_Picture_0.jpeg)

5.9.4 กรอกข้อมูลในแบบฟอร์ม ดังนี้

5.9.4.1 ศูนย์ PIPO

5.9.4.2 หมายเลขโทรศัพท์

5.9.4.3 เลือกรูปแบบตำบลที่

5.9.4.4 กรอก "พิกัด" และ "สาเหตุ" ตั้งแต่ลำดับที่ 1 จนถึงลำดับสุดท้าย

**หมายเหตุ** สามารถคัดลอกข้อมูลก่อนหน้าได้โดยการกด "ปุ่มคัดลอก" 🗖 แล้วข้อมูลจะถูกคัดลอกใส่ใน ลำดับถัดไปอัตโนมัติ

5.9.5 ข้อความคำรับรอง และกดช่องสี่เหลี่ยมเพื่อรับรอง

5.9.6 กดปุ่ม "ถัดไป"

| и хоннquída (da (da (da (da (da (da (da (da (da (                                                                                                    | 0                                                                           |         |            |                              |        |                                          |                                                           |
|----------------------------------------------------------------------------------------------------|-----------------------------------------------------------------------------|---------|------------|------------------------------|--------|------------------------------------------|-----------------------------------------------------------|
| Ašuwšaú 9       ×         Aursquá Pipo       aráqa         Aursquá Pipo       0 - 90       0 - 59.999         Hurbusathsálwá       0 - 90       0 - 59.999         Bajašaišo       0 - 80       0 - 59.999         Stádstunó       Aštuwšaú 9       *         Janama douží sí 50       Alersquá       0 - 90         Janama douží sí 50       Alersquá       0 - 90         Janama douží sí 50       Alersquá       0 - 90         Janama douží sí 50       Alersquá       0 - 90         Janama douží sí 50       Alersquá       0 - 90         Janama douží sí 50       Alersquá       0 - 90         Janama douží sí 50       Alersquá       0 - 90         Janama douží sí 50       Alersquá       0 - 90         Janama douží sí 50       Alersquá       0 - 90         Janama douží sí 50       Alersquá       0 - 90         Janama douží sí 50       Alersquá       0 - 90         Janama douží sí 50       Janama douží sí 50       0 - 90         Janama douží sí 50       Janama douží sí 50       0 - 90         Janama douží sí 50       Janama douží sí 50       0 - 90         Janama douží sí 50       Janama douží sí 50       0 - 90                                                                                                    | แจ้งเหตุเมื่อเรือไม่ส่งข้อมูลอุปกรณ์                                        | vms 🕴 🤇 | แจ้งเหตุน่ | ข่อเรือไม่ส่งข้อมูลอุปกรณ์ ท | MS     | 🗲 แจ้งเหตุเมื่อเรื                       | อไม่ส่งข้อมูลอุปกรณ์ VMS                                  |
| ล้าดับที่ 1       1 พ.ย. 2567 2100 น           ล้าดับที่ 1       1 พ.ย. 2567 2100 น           ล้าดับที่ 1       1 พ.ย. 2567 2100 น           สันหาศูนย์ PIPO             คมายแลยโกรสัพท์             0'10               0'10               0'10               0'10               0'10               0'10               0'10               0'100               0'100               0'100               0'100               0'100               0'100               11             <                                                                                                    | ຳຈັບພະຕານີ້ 9                                                               |         |            | L1                           |        | 0-180                                    | • 0 - 59.999 •                                            |
| шляций РРО         atdga           шлишацільяймі         0.10           разбабо         0.10           Балькі й         0.10           разбабо         0.100           разбабо         0.100           разба                                                                                                    | Sansa S                                                                     |         | ลำดับที่ 1 | 1 w.u. 2567 21:00 u.         | 빈 [ ]  | หมายเหตุ                                 |                                                           |
| unulautinsifwi         0/0         0 - 90         0 - 59.999         inform 7         15 w.e. 2567 0900           yalistiso         asosõça         0 - 180         0 - 59.999         inform 7         15 w.e. 2567 0900         inform 7         15 w.e. 2567 0900         inform 7         15 w.e. 2567 0900         inform 7         is w.e. 2567 0900         inform 7         is w.e. 2567 0900         inform 7 <t< td=""><td>นหาศูนย์ PIPO</td><td></td><td>ລະຕົຈູດ</td><td></td><td></td><td>หมายเหตุ</td><td></td></t<>                                                                                                    | นหาศูนย์ PIPO                                                               |         | ລະຕົຈູດ    |                              |        | หมายเหตุ                                 |                                                           |
| 0/10       аюбуда         0/10       0-180       0 - 59,999         015100       Я 50 жуба 0         0110       0-180       0 - 59,999         0110       0 - 180       0 - 59,999         0110       0 - 180       0 - 59,999         0110       0 - 180       0 - 59,999         0110       0 - 180       0 - 59,999         0110       0 - 90       0 - 59,999         0110       0 - 90       0 - 59,999         0110       0 - 90       0 - 59,999         0110       0 - 90       0 - 59,999         0110       0 - 90       0 - 59,999         0110       0 - 90       0 - 59,999         0110       0 - 90       0 - 59,999         0110       0 - 90       0 - 59,999         0110       0 - 90       0 - 59,999         0110       0 - 90       0 - 59,999         0110       0 - 180       0 - 59,999         0110       0 - 180       0 - 59,999         0110       0 - 180       0 - 59,999         0110       0 - 180       0 - 59,999         0110       0 - 180       0 - 59,999         0110       0 - 180       0 - 59,9                                                                                                    | າຍແວນໂຄດຕັ້ນຕົ້                                                             |         | 0 - 90     | • 0 - 59.999                 |        |                                          |                                                           |
| aišoišo<br>alšoišo<br>alšoišo<br>alšoišo<br>alšoišo<br>alšoišo<br>alšoišo<br>alšoišo<br>alšoišo<br>alšoišo<br>alšoišo<br>alšoišo<br>alšoišo<br>alsoišo<br>altiniu<br>altiniu<br>al | nordonish MII                                                               | 0/10    | ลองจิจูด   |                              |        | ลำดับที่ 7                               | 15 w.u. 2567 09:00 u                                      |
| addstubi       ŘSuwšaŭ 9         addstubi       39750121         unududiviša:       39750121         unudusidis:       AL2912A         soundusidis:       AL2912A         soundusidis:       AL2912A         soundusidis:       AL2912A         soundusidis:       AL2912A         soundusidis:       AL2912A         soundusidis:       AL2912A         soundusidis:       AL2912A         andordiadis:       AL2912A         soundusidis:       AL2912A         anudicationalization       AL2912A         anudicationalization       AL2912A         anudicationalization       AL2912A         anudicationalization       AL2912A         anudicationalization       AL2912A         anudicationalization       AL2912A         anudicationalization       AL2912A         anudication       AL2912A         anudication       AL2912A         anudication       AL2912A         anudication       AL2912A         anudication       AL2912A         anudication       AL2912A         anudication       AL2912A         anudication       AL2912A         anudication                                                                                                    | ลเรือเรือ                                                                   |         | 0-180      | • 0 - 59,999                 |        | ละติจูด                                  |                                                           |
| เสขาเสขาเขึ้มขึ้ง<br>ภายประสงค์ระเมืองเหตุขัดข้องเมื่ออุปกรณ์ระบุ<br>หม่มระสงค์ระแจ้งเหตุขัดข้องเมื่ออุปกรณ์ระบุ<br>หม่มระสงค์ระแจ้งเหตุขัดข้องเมื่ออุปกรณ์ระบุ<br>หม่มระสงค์ระแจ้งเหตุขัดข้องเมื่ออุปกรณ์ระบุ<br>หม่มระสงค์ระแจ้งเหตุขัดข้องเมื่ออุปกรณ์ระบุ<br>หม่มระสงค์ระแจ้งเหตุขัดข้องเมื่ออุปกรณ์ระบุ<br>หม่มระสงค์ระแจ้งเหตุขัดข้องเมื่ออุปกรณ์ระบุ<br>หม่มยเหตุ<br>1 พ.ศ. 2567 22:00 น. โ<br>1 พฤศจิกายน 2567 21:00 น.<br>5 พฤศจิกายน 2567 09:00 น.<br>หมายเหตุ<br>หมายเหตุ                                                                                                    | อประมง: ศิรินพรัตน์ 9                                                       |         | หมายเหตุ   |                              |        | 0 - 90                                   | • 0 - 59.999 •                                            |
| กวบคุมการแจ้งเรือ<br>อก (PPO):<br>หม่งเรืองมีออุปกรณีระบุ<br>หม่งเรือใน้อ่งข้อมูลต่านลที่เรือ<br>() ในท่าเทียบเรือ () นอกท่าเทียบเรือ<br>() ในท่าเทียบเรือ () นอกท่าเทียบเรือ<br>() ในท่าเทียบเรือ () นอกท่าเทียบเรือ<br>() 1 พฤศจิกายน 2567 21:00 น.<br>(5 พฤศจิกายน 2567 09:00 น.<br>() -180 () -59.999 ()<br>() -180 () -59.999 ()<br>() -180 (                                                                                                    | มเลขทะเบียนเรือ: 397501121<br>งหมายประจำเรือ: AL2912A                       |         | หมายเหตุ   |                              |        | ลองจิจูด                                 |                                                           |
| <ul> <li>กมประสงค์จะแจ้งเหตุขัดข้องเมื่ออุปกรณ์ระบุ<br/>หน่งเรือไม่ส่งข้อมูลต่านลที่เรือ</li> <li>1 นก่าเกียบเรือ (a) นอกก่าเกียบเรือ</li> <li>1 นกุมรีกายน 2567 21:00 น.</li> <li>15 พฤศจิกายน 2567 09:00 น.</li> <li>คมายเหตุ</li> <li>คมายเหตุ</li> <li>คมายเหตุ</li> <li>กฎปแบบต่านลที่</li> </ul>                                                                                                    | ควบคุมการแจ้งเรือ<br>อก (PIPO):                                             |         |            |                              |        | 0-180                                    | • 0 - 59.999 •                                            |
| ามประสงค์จะแข้งเหตุขัดข้องเมื่ออุปกรณ์ระบุ<br>หนึ่งเรือใปสิ่งข้อมูลต่านลที่เรือ<br>) ในท่าเทียบเรือ () นอกท่าเทียบเรือ<br>การส่งสัณณาณตั้งแต่<br>1 พฤศจิกายน 2567 21:00 น.<br>15 พฤศจิกายน 2567 09:00 น.<br>คมายเหตุ<br>คมายเหตุ<br>คมายเติม คมายเติม<br>คมายเติม<br>คมายายายายายายายายามายายายายามายายายายาย                                                                                                    |                                                                             |         | ลำดับที่ ว | 1 86 2567 22:00 11           |        | หมายเหตุ                                 |                                                           |
| ละส่จุด<br>) ในท่าเทียบเรือ () นอกท่าเทียบเรือ<br>การส่งสัญญาณตั้งแต่<br>1 พฤศจิกายน 2567 21:00 น.<br>15 พฤศจิกายน 2567 09:00 น.<br>คมายเหตุ<br>คมายเหตุ<br>คมายเหตุ<br>(ศผ ๙.๒) มาพร้อนขึ้นเป็น<br>(คมายเหตุ<br>(ศผ ๙.๒) มาพร้อนขึ้นเป็น<br>(คมายเหตุ)<br>(ศผ ๙.๒) มาพร้อนขึ้นเป็น<br>(คมายเหตุ)<br>(ศผ ๙.๒) มาพร้อนขึ้นเป็น<br>(คมายเหตุ)<br>(ศผ ๙.๒) มาพร้อนขึ้นเรือขึ้นขึ้น<br>(คมายเหตุ)                                                                                                    | ามประสงค์จะแจ้งเหตุขัดข้องเมื่ออุปกรณ์ระเ<br>หน่งเรือไม่ส่งข้อมอต่อมอต่เรือ | 4 📕 🥈   |            | 1 w.o. 2507 22:00 u. 1       | , I.I. | нылыка                                   |                                                           |
| ) ในท่าเทียบเรือ () นอกทำเทียบเรือ<br>การส่งสัญญาณตั้งแต่<br>1 พฤศจิกายน 2567 21:00 น.<br>I5 พฤศจิกายน 2567 09:00 น.<br>หมายเหตุ<br>หมายเหตุ<br>หมายเหตุ                                                                                                    | หนังเรียมสิ่งขอมูลถ่างสาเรีย                                                |         | ລະຕົຈູດ    |                              |        |                                          |                                                           |
| msส่งสัญญาณตั้งแต่<br>1 พฤศจิกายน 2567 21:00 น.<br>5 พฤศจิกายน 2567 09:00 น.<br>หมวยเหตุ<br>หมวยเหตุ                                                                                                    | ) ในท่าเทียบเรือ 🔘 นอกท่าเทียบเรือ                                          |         | 0 - 90     | • 0 - 59.999                 |        |                                          |                                                           |
| 1 พฤศจิกายน 2567 21:00 น.<br>5 พฤศจิกายน 2567 09:00 น.<br>มรูปแบบต่าบลที่                                                                                                    | การส่งสัญญาณตั้งแต่                                                         |         | ลองจิจูด   |                              |        | ข้าพเจ้าขอรับรอง                         | ว่า ข้อความดังกล่าวข้างต้นเป็นจ                           |
| 5 พฤศจิกายน 2567 09:00 น.<br>หมายเหตุ<br>หมายเหตุ                                                                                                    | 1 พฤศจิกายน 2567 21:00 น.                                                   |         | 0-180      | • 0 - 59.999                 | •      | ทุกประการ ทั้งนี้ได้<br>เรือเมื่อสัญญาณส | กแนบเอกสารตารางบนทกตาบลท<br>อุปกรณ์ระบุตำแหน่งเรือขัดข้อง |
| รูปแบบต่างสที่ ก่อน                                                                                                    | 5 พฤศจิกายน 2567 09:00 น.                                                   |         | หมายเหตุ   |                              |        | (ศฝพ.๗.๒) มาพร้                          | อมนิแสว                                                   |
| ารูปแบบตำบลที่ ด้อน                                                                                                    |                                                                             |         | หมายเหตุ   |                              |        |                                          |                                                           |
|                                                                                                    | กรูปแบบต่าบลที                                                              |         |            |                              |        |                                          | กัดไป                                                     |

![](_page_33_Picture_0.jpeg)

- 5.9.7 ระบบแสดงเอกสารที่ผู้ใช้กรอกข้อมูลไว้ ให้ผู้ใช้ทำการตรวจสอบข้อมูล เมื่อข้อมูลถูกต้องแล้วให้กด
- ้ปุ่ม "ยื่นคำร้อง" หรือต้องการแก้ไขข้อมูลให้กดปุ่ม "ลูกศรย้อนกลับ"
- 5.9.8 ตรวจสอบสถานะคำร้องได้ที่แถบ "ติดตามสถานะ"
- 5.9.9 เมื่อทำรายงานส่งครบแล้ว สัญลักษณ์แจ้งเตือน (Badge) จะหายไป

![](_page_33_Picture_7.jpeg)

![](_page_34_Picture_0.jpeg)

#### 6. การดูข่าวสารจากกรมประมง

- 6.1 กด "หน้าหลัก"
- 6.2 กด "ข่าวสาร"
- 6.3 ระบบจะแสดงข่าวสารตามที่กรมประมง แจ้งไว้ในระบบ
- 6.4 เลือกข่าวสารที่ต้องการ จากนั้น กด "อ่านต่อ"
- 6.5 ระบบจะแสดงเนื้อหาของข่าวสารนั้น
- 6.6 เลือกข่าวสารอื่นที่ต้องการ จากนั้นกด"อ่านต่อ"

![](_page_34_Picture_10.jpeg)

![](_page_35_Picture_0.jpeg)

6.4

6.3

![](_page_35_Picture_4.jpeg)

-

ข่าวสาร

愈

......

15aus-100

สมกำร้อง

dhoans.

WU

1 NO

B

ยื่นกำร้อง

£

เรือประมง

6

milin

![](_page_35_Picture_5.jpeg)

6.5

![](_page_35_Picture_7.jpeg)

![](_page_36_Picture_0.jpeg)

#### 7. การดูวันทำการประมง

- 7.1 กด "หน้าหลัก"
- 7.2 กด "วันทำการประมง"
- 7.3 ระบบจะแสดงรายชื่อเราทั้งหมดที่เคยลงทะเบียนไว้ พร้อมกับบอกวันทำการประมงทั้งหมด และวันทำ การประมงคงเหลือ
- 7.4 สามารถค้นหาชื่อเรือที่ต้องการทราบวันทำการประมง แบบเจาะจงได้

![](_page_36_Picture_8.jpeg)

![](_page_37_Picture_0.jpeg)

### 8. การดูสถิติการจับสัตว์น้ำ

- 8.1 กด "หน้าหลัก"
- 8.2 กด "สถิติการจับสัตว์น้ำ"
- 8.3 ระบบจะแสดงสถิติการจับสัตว์น้ำของรายชื่อเรือที่ลงทะเบียนไว้ในระบบ
- 8.4 สามารถค้นหารายชื่อเรือได้ที่ แถบ "ค้นหาเรือ"
- 8.5 ระบบจะแสดง รายละเอียด ประวัติการจับสัตว์น้ำ ตามรายชื่อเรือที่กำหนด
- 8.6 สามารถเลือกประวัติย้อนหลัง ในรูปแบบรายปี พ.ศ.
- 8.7 เลือกปี พ.ศ. ที่ต้องการเรียกดูประวัติการจับสัตว์น้ำ
- 8.8 ระบบจะแสดงประวัติการจับสัตว์น้ำ ย้อนหลัง ตามปี พ.ศ. ที่กำหนด

![](_page_37_Figure_12.jpeg)

![](_page_38_Picture_0.jpeg)

![](_page_38_Figure_3.jpeg)

![](_page_39_Picture_0.jpeg)

#### 9. การติดต่อสื่อสารกับกรมประมง

- 9.1 การประวัติการติดต่อสื่อสาร
  - 9.1.1 กด "หน้าหลัก"
  - 9.1.2 กด "การติดต่อสื่อสาร"
  - 9.1.3 ระบบจะแสดงประวัติการติดต่อสื่อสาร ที่เคยติดต่อ ขึ้นมาทั้งหมด
  - 9.1.4 แถบบอกสถานะ การติดต่อนั้นๆ ว่าสถานการณ์ดำเนินการอยู่ในขั้นตอนใด
  - 9.1.5 กด ที่แถบการติดต่อสื่อสารที่ต้องการ
  - 9.1.6 สามารถดูประวัติการติดต่อสื่อสารนั้น พร้อมทั้งดูรายละเอียดการสนทนา ในรูปแบบของห้องแชท
  - 9.1.7 กด แถบกล่องคำถามที่สร้างขึ้นล่าสุด เพื่อทำการแชทกับเจ้าหน้าที่ของกรมประมง
  - 9.1.8 รอเจ้าหน้าที่ตอบกลับ

![](_page_39_Picture_13.jpeg)

9.1.1

9.1.2

9.1.3

![](_page_40_Picture_0.jpeg)

9.1.4

9.1.5-9.1.6

![](_page_40_Picture_3.jpeg)

9.17-9.1.8

| 42 #4ceb34b3                               | กำลังดำเนินการ | #4ceb34b3                                     | กำลังดำเนินการ | <b>–</b> | Test System                                                                                                    | 31 Qannu 2507 155                                                                                                    |
|--------------------------------------------|----------------|-----------------------------------------------|----------------|----------|----------------------------------------------------------------------------------------------------|----------------------------------------------------------------------------------------------------|
| ้อมความวันที่ว่าการประบอ                   |                | สอบภามวันทำการประบา                           |                |          | ทดสอบสร้าง                                                                                                    |                                                                                                    |
| พฤศจิกายน 2567 08:53 น.                    |                | 4 พฤศจิกายน 2567 08:53 น.                     |                |          | somjetso r                                                                                                    |                                                                                                    |
|                                            |                |                                               |                |          | 31 qannu 2567 17:11 u.                                                                                                    |                                                                                                    |
| #cdf642a4                                  | กำลังดำเนินการ | #cdf642a4                                     | กำลังดำเนินการ |          | A Court Research<br>Installation will be intractional intervention<br>and additionality assessment or same, or<br>assessment in the same of the intervention                                                                                                    | erie parte and a met                                                                                                    |
| อบถามอีกครั้ง                              |                | สอบถามอีกครั้ง                                |                |          | and provide statements of the statements of the | ranh training training trainin     |
| พฤศจิกายน 2567 15:11 น.                    |                | 1 พฤศจิกายน 2567 15:11 น.                     |                |          | kar     den de de service de de de de de de de de de de de de de                                                                                                    | rank deriverer verberer verberer<br>seinen under verberer verberer<br>seinen under verberer verberer verbe |
| A Hellbah 17                               | da Endardurana | a Hellbahl                                    | da Badarduraa  |          |                                                                                                    |                                                                                                    |
| #C4IDeDI/                                  | maocincumis    | #C4IDeDI/                                     | matricumis     |          | somjetso ddd                                                                                                    |                                                                                                    |
| อบถามวันทำประมง<br>พฤศจิกายน 2567 15:04 น. |                | สอบถามวันทำประมง<br>1 พฤศจิกายน 2567 15:04 น. |                |          |                                                                                                    |                                                                                                    |
|                                            |                |                                               |                |          |                                                                                                    |                                                                                                    |
| #2f4abf37                                  | กำลังดำเนินการ | #2f4abf37                                     | กำลังดำเนินการ |          |                                                                                                    |                                                                                                    |
| กสอบสร้าง                                  |                | กดสอบสร้าง                                    |                |          |                                                                                                    |                                                                                                    |
| 1 ตุลาคม 2567 15:21 น.                     |                | 31 ตุลาคม 2567 15:21 u.                       |                |          |                                                                                                    |                                                                                                    |

9.2 การสร้างคำถามใหม่

- 9.2.1 กด "หน้าหลัก"
- 9.2.2 กด "การติดต่อสื่อสาร"
- 9.2.3 ระบบจะแสดงประวัติการติดต่อสื่อสาร ที่เคยติดต่อ ขึ้นมาทั้งหมด
- 9.2.4 กด "สร้างคำถามใหม่"
- 9.2.5 กรอกรายละเอียดคำถาม / เลือกไฟล์ หรือ รูปภาพ ผ่านโทรศัพท์มือถือ / จากนั้นกด "ตกลง"
- 9.2.6 แถบกล่องคำถามใหม่จะแสดงอยู่ด้านบน ของหน้าการติดต่อสื่อสาร
- 9.2.7 แถบกล่องคำถามที่สร้างขึ้นล่าสุด เพื่อทำการแชทกับเจ้าหน้าที่ของกรมประมง
- 9.2.8 รอเจ้าหน้าที่ตอบกลับ

![](_page_41_Picture_0.jpeg)

คู่มือการใช้งานแอพลิเคชั่นซอฟต์แวร์ สำหรับผู้ประกอบการ เจ้าของเรือและชาวประมง

9.2.4

![](_page_41_Figure_4.jpeg)

![](_page_42_Picture_0.jpeg)

#### 10. การค้นหาศูนย์ PIPO

- 10.1 กด "หน้าหลัก"
- 10.2 กด "ค้นหาศูนย์ PIPO"

10.3 ระบบจะแสดงศูนย์ PIPO ทั้งหมด ท่านสามารถเลือกศูนย์ใกล้เคียงเพื่อตรวจสอบเส้นทาง หรือเบอร์ โทรศัพท์ติดต่อได้

10.4 หากต้องการที่จะทราบตำแหน่งศูนย์ดังกล่าวให้กด "LAT/LONG"

10.5 ระบบจะแสดงแผนที่ของศูนย์ PIPO สามารถกด "เส้นทาง" เพื่อประเมินระยะทาง และระยะเวลา เดินทางจากตำแหน่งปัจจุบัน

10.6 ระบบจะคำนวณระยะทาง และระยะเวลา ในการเดินทางไปยังศูนย์ PIPO หากต้องการให้ GPS นำทาง กด "เริ่ม"

10.7 หากต้องการติดต่อผ่านเบอร์โทรศัพท์ กด "โทร" บริเวณตำแหน่งเลขสีฟ้า

10.8 ระบบจะนำท่านไปยังโหมดการโทรออก เพื่อรองรับการติดต่อได้อย่างสะดวกมากยิ่งขึ้น

![](_page_42_Picture_12.jpeg)

![](_page_43_Picture_0.jpeg)

10.5

![](_page_43_Picture_4.jpeg)

10.7

10.8

![](_page_43_Picture_7.jpeg)

![](_page_43_Picture_8.jpeg)

![](_page_43_Picture_9.jpeg)

![](_page_44_Picture_0.jpeg)

11.3

#### 11. การตรวจสอบการแจ้งเตือน

- 11.1 กด "หน้าหลัก"
- 11.2 กด "เครื่องหมายกระดิ่ง" ที่มุมบนด้านขวา
- 11.3 ระบบจะแสดงการแจ้งเตือนทั้งหมด

11.1

Ω การแจ้งเตือน สวัสดี Test Syste แจ้งเตือน 7 W.U. 2567 21:40 U. สัญญาณขาดหาย ประสิทธิพร 14 แจ้งเตือน 7 W.E. 2567 21:40 LL 4 ì 4 สัญญาณขาดหาย ประสิทธิพร 14 เรื่อประมง ยื่นคำร้อง ข่าวสาร เรือประมง ยื่นคำร้อง ข่าวสาร แจ้งเดือน 7 w.u. 2567 09:35 u. 0 (0) สัญญาณขาดหาย ประสิทธิพร 14 0 วันทำการ การติดต่อสื่อสาร สถิติการจับ วันทำทาร สถิติการจับ การติดต่อสื่อสาร ประมง สตว์น้ำ ประมง สัตว์น้ำ แจ้งเตือน 7 w.u. 2567 04:20 u. สัญญาณขาดหาย ส.ชัยมงคล 3 ค้นหาศูนย์ ค้นหาศูนย์ PIPO PIPO ยื่นคำร้อง 6 w.u. 2567 16:27 u. fmc2-2 รุ่งสินชัย แจ้งเตือน แจ้งเตือน ्रिः रहे र्थारवाड वर्षणतीय 8 £ 0 ยื่นคำร้อง £ B SH: ŵ 6 w.u. 2567 15:25 u. n เรือประเยง ยื่นค่าร้อง เข้าหลัก สาหลัก (Spuisius มื่นกำร้อง ม่าวสาร เพิ่มเติม fmc2-1 จักรพงค์ 8

11.2

![](_page_44_Picture_8.jpeg)

![](_page_45_Picture_0.jpeg)

#### 12. การแจ้งเตือนเมื่อสัญญาณระบบติดตามเรือขาดหาย

- 12.1 กด "หน้าหลัก"
- 12.2 กด "เครื่องหมายกระดิ่ง" ที่มุมบนด้านขวา
- 12.3 กดที่แถบการแจ้งเตือน ที่มีข้อความกำกับว่า "สัญญาณขาดหาย"
- 12.4 ระบบจะนำไปสู่ข้อมูลเรือ ที่เกิด สัญญาณขาดหาย เพื่อเตือนให้เจ้าของเรือทราบ สามารถตรวจสอบแผน ที่ปัจจุบัน และทำแบบฟอร์ม เพื่อแจ้งกลับกรมประมงอีกครั้งภายหลัง

![](_page_45_Picture_8.jpeg)

![](_page_46_Picture_0.jpeg)

#### 13. การตรวจสอบข้อมูลส่วนบุคคล

- 13.1 กด "หน้าหลัก"
- 13.2 กด "เพิ่มเติม"
- 13.3 กด "ข้อมูลส่วนตัว"
- 13.4 ระบบจะแสดงข้อมูลส่วนบุคคล ที่เคยระบุไว้ในระบบของกรมประมง

![](_page_46_Picture_8.jpeg)

![](_page_47_Picture_0.jpeg)

# 14. การตั้งค่า เปลี่ยนรหัส PIN

- 14.1 กด "หน้าหลัก"
- 14.2 กด "เพิ่มเติม"
- 14.3 กด "เปลี่ยนรหัส PIN"
- 14.4 สามารถตั้งค่า รหัส PIN 6 หลักได้ ในกรณีที่ต้องการเปลี่ยนแปลง

![](_page_47_Picture_8.jpeg)

![](_page_48_Picture_0.jpeg)

#### 15. การตั้งค่า เปิด/ปิดการเข้าใช้งานด้วยไบโอเมตริกซ์

- 15.1 กด "หน้าหลัก"
- 15.2 กด "เพิ่มเติม"
- 15.3 สังเกตที่แถบ "เข้าใช้งานด้วยไบโอเมตริกซ์" ถ้าเปิดการใช้งานอยู่ จะขึ้นแถบเป็นสีเขียว ดังนี้
- 15.4 หากต้องการปิดการใช้งานด้วยไบโอเมตริกซ์ ให้กดที่แถบให้เป็นสีเทา ดังนี้ ถือเป็นการปิดการใช้งาน

ด้วยไบโอเมตริกซ์เสร็จสิ้น

![](_page_48_Picture_9.jpeg)

![](_page_49_Picture_0.jpeg)

### 16. การตั้งค่าเพื่อเปลี่ยนภาษา

- 16.1 กด "หน้าหลัก"
- 16.2 กด "เพิ่มเติม"
- 16.3 กดที่แถบ "เปลี่ยนภาษา"
- 16.4 ระบบจะแสดงภาษาที่ภาษารองรับ ให้เลือกไปยังภาษาที่เราต้องการเปลี่ยน
- 16.5 ไอคอนในแถบเปลี่ยนภาษา จะเปลี่ยนแปลงไปตามภาษาที่เลือก
- 16.6 ทุกเมนู ในหน้าหลัก จะถูกเปลี่ยนแปลง ตามภาษาที่เลือก

![](_page_49_Picture_10.jpeg)

![](_page_50_Picture_0.jpeg)

16.4

16.5

16.6

![](_page_50_Picture_6.jpeg)

![](_page_51_Picture_0.jpeg)

#### 17. การออกจากระบบ

- 17.1 กด "หน้าหลัก"
- 17.2 กด "เพิ่มเติม"
- 17.3 กดที่แถบ "ออกจากระบบ"
- 17.4 ระบบจะแจ้งเตือนว่า คุณแน่ใจหรือไม่ว่าต้องการออกจากระบบ กด "ตกลง"

![](_page_51_Picture_8.jpeg)

![](_page_52_Picture_0.jpeg)

#### 18. การตรวจสอบสภาพอากาศ

- 18.1 กด "หน้าหลัก"
- 18.2 กด แถบ 'ตรวจสอบสภาพอากาศวันนี้'
- 18.3 ระบบจะนำเข้าสู่ www.windy.com เพื่อดูสภาพอากาศ และ ภูมิประเทศโดยรอบ

18.1 3:15 0 6 0 4135-41439 X A https://www.windy.com/-Wa ≺ Â ń ุ แขวงรามอินทรา Test System เวิสดี Test System 11 11 1 U LE ŝ ٩ บ่าวสาร เรือประมง ยื่นคำร้อง เรือประมง ยื่นคำร้อง ข่าวสาร Ģ (0) วันทำการ การติดต่อสื่อสาย สถีติการจับ วันทำการ การติดต่อสื่อสาร สก็ติการจับ สตว์น้ำ ประมง ประมง สัตว์น้ำ ค้นหาศูนย์ ค้นหาศุนย์ PIPO PIPO แจ้งเตือน แจ้งเตือน 13:00 () durtnibov F: trans () durities â and the second n 向 5 向 n วันเสาร์ 2 วันศกร์ 1 chams

![](_page_52_Picture_8.jpeg)

18.2

18.3